# Mitsubishi MIM-Serie

**Industrie Modems** 

Bedienungsanleitung

# MIM-G01 MIM-A01

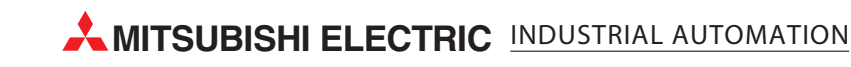

## Zu diesem Handbuch

Die in diesem Handbuch vorliegenden Texte, Abbildungen, Diagramme und Beispiele dienen ausschließlich der Erläuterung, Bedienung, Programmierung und Anwendung der Mitsubishi Industrial Modems (MIM).

Sollten sich Fragen zur Programmierung und zum Betrieb der in diesem Handbuch beschriebenen Geräte ergeben, zögern Sie nicht, Ihr zuständiges Verkaufsbüro oder einen Ihrer Vertriebspartner (siehe Umschlagrückseite) zu kontaktieren. Aktuelle Informationen sowie Antworten auf häufig gestellte Fragen erhalten Sie über das Internet (www.mitsubishi-automation.de).

Die MITSUBISHI ELECTRIC EUROPE B.V behält sich vor, jederzeit technische Änderungen oder Änderungen dieses Handbuchs ohne besondere Hinweise vorzunehmen.

© 08/2005

| Bedienungsanleitung<br>Industrie Modems MIM-A01 und MIM-G0<br>Artikel-Nr.: 165584 |         |        |                                        |  |
|-----------------------------------------------------------------------------------|---------|--------|----------------------------------------|--|
|                                                                                   | Version |        | Änderungen / Ergänzungen / Korrekturen |  |
| А                                                                                 | 08/2005 | pdp-ck | Erste Ausgabe                          |  |
|                                                                                   |         |        |                                        |  |
|                                                                                   |         |        |                                        |  |
|                                                                                   |         |        |                                        |  |
|                                                                                   |         |        |                                        |  |
|                                                                                   |         |        |                                        |  |
|                                                                                   |         |        |                                        |  |
|                                                                                   |         |        |                                        |  |
|                                                                                   |         |        |                                        |  |
|                                                                                   |         |        |                                        |  |
|                                                                                   |         |        |                                        |  |
|                                                                                   |         |        |                                        |  |
|                                                                                   |         |        |                                        |  |
|                                                                                   |         |        |                                        |  |
|                                                                                   |         |        |                                        |  |
|                                                                                   |         |        |                                        |  |
|                                                                                   |         |        |                                        |  |
|                                                                                   |         |        |                                        |  |
|                                                                                   |         |        |                                        |  |
|                                                                                   |         |        |                                        |  |
|                                                                                   |         |        |                                        |  |
|                                                                                   |         |        |                                        |  |
|                                                                                   |         |        |                                        |  |
|                                                                                   |         |        |                                        |  |
|                                                                                   |         |        |                                        |  |
|                                                                                   |         |        |                                        |  |
|                                                                                   |         |        |                                        |  |
|                                                                                   |         |        |                                        |  |
|                                                                                   |         |        |                                        |  |
|                                                                                   |         |        |                                        |  |
|                                                                                   |         |        |                                        |  |
|                                                                                   |         |        |                                        |  |

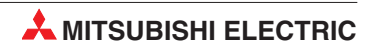

## Sicherheitshinweise

#### Zielgruppe Elektrofachkräfte

Dieses Handbuch richtet sich ausschließlich an anerkannt ausgebildete Elektrofachkräfte, die mit den Sicherheitsstandards der Elektro- und Automatisierungstechnik vertraut sind. Projektierung, Installation, Inbetriebnahme, Wartung und Prüfung der Geräte dürfen nur von einer anerkannt ausgebildeten Elektrofachkraft durchgeführt werden. Eingriffe in die Hard- und Software unserer Produkte, soweit sie nicht in diesem oder anderen Handbücher beschrieben sind, dürfen nur durch Fachpersonal vorgenommen werden.

#### Bestimmungsgemäßer Gebrauch

Die Mitsubishi Modems sind nur für die Einsatzbereiche vorgesehen, die im vorliegenden Handbuch beschrieben sind. Achten Sie auf die Einhaltung aller im Handbuch angegebenen Kenndaten. Unqualifizierte Eingriffe in die Hard- oder Software bzw. Nichtbeachtung der in diesem Handbuch angegebenen oder am Produkt angebrachten Warnhinweise können zu schweren Personen- oder Sachschäden führen. In solchen Fällen wird keine Haftung übernommen und es erlischt jeder Garantieanspruch.

#### Sicherheitsrelevante Vorschriften

Bei der Projektierung, Installation, Inbetriebnahme, Wartung und Prüfung der Geräte müssen die für den spezifischen Einsatzfall gültigen Sicherheits- und Unfallverhütungsvorschriften beachtet werden.

In diesem Handbuch befinden sich Hinweise, die für den sachgerechten und sicheren Umgang mit dem Gerät wichtig sind. Die einzelnen Hinweise haben folgende Bedeutung:

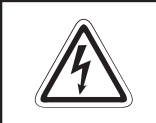

#### GEFAHR:

Bedeutet, dass eine Gefahr für das Leben und die Gesundheit des Anwenders besteht, wenn die entsprechenden Vorsichtsmaßnahmen nicht getroffen werden.

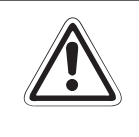

#### ACHTUNG:

Bedeutet eine Warnung vor möglichen Beschädigungen des Gerätes, der Software oder anderen Sachwerten, wenn die entsprechenden Vorsichtsmaßnahmen nicht getroffen werden.

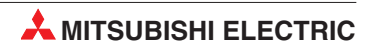

## Inhaltsverzeichnis

| 1                                             | Mitsubishi Industrie Modems im Überblick                                                                                                    |  |  |
|-----------------------------------------------|----------------------------------------------------------------------------------------------------|--|--|
| 1.1<br>1.2                                    | Mitsubishi Normal Modem GSM (MIM-G01)1-1<br>Mitsubishi Super Modem 56k (MIM-A01)1-1                                                                                                    |  |  |
| 2                                             | Ausstattungsvarianten                                                                                                    |  |  |
| 2.1<br>2.2                                    | Modem Typen                                                                                                    |  |  |
| 3                                             | Installation und Montage                                                                                                    |  |  |
| <ul><li>3.1</li><li>3.2</li><li>3.3</li></ul> | Normal Modem GSM (MIM-G01).3-33.1.1Anschlüsse und Klemmenbelegung.3-33.1.2Bedeutung der LEDs.3-43.1.3GSM-Antenne anschließen.3-53.1.4SIM-Karte einsetzen.3-5Super Modem 56k (MIM-A01).3-73.2.1Anschlüsse und Klemmenbelegung.3-73.2.2Bedeutung der LEDs.3-83.2.3Verbindung zum Telefonnetz.3-93.2.4Test der Telefonnummer des Anschlusses.3-93.2.5Anschluß an eine Nebenstellenanlage.3-10 |  |  |
| 4                                             | Stromversorgung                                                                                                    |  |  |
|                                               |                                                                                                    |  |  |
| 5                                             | Inbetriebnahme                                                                                                    |  |  |
| 5.1<br>5.2                                    | MIM-G01                                                                                                    |  |  |
| 6                                             | Konfiguration                                                                                                    |  |  |
| 6.1                                           | MIM und Mitsubishi ALPHA XL.6-16.1.1Projekteinstellungen.6-16.1.2Funktionsbaustein SMS-Senden.6-26.1.3Verbindung zur SPS.6-4MIM und Mitsubishi MELSEC FX.6-5                                                                                                    |  |  |
|                                               | 6.2.1         MIM-G01 mit FX Messenger                                                                                                    |  |  |

| 6.3 | Anbindung an weitere Mitsubishi-Produkte |                                              |     |  |
|-----|------------------------------------------|----------------------------------------------|-----|--|
| 6.4 | RS 232-7                                 | Iransparent-Modus (TransMode)    6-6         |     |  |
|     | 6.4.1                                    | Laufzeitverzögerungen bei Modemübertragungen | 6-6 |  |
|     | 6.4.2                                    | TransMode Befehl                             | 6-7 |  |
|     | 6.4.3                                    | Login-Kommando für den TransMode             | 6-7 |  |

## 7 Technische Daten

| 7.1 | 7.1 Abm | nessungen     |
|-----|---------|---------------|
|     | 7.1.1   | 7.1.1 MIM-G01 |
|     | 7.1.2   | 7.1.2 MIM-A01 |

#### 8 Anhang

| 8.1 | AT-Komr | nandos MIM-G01                                      |  |  |
|-----|---------|-----------------------------------------------------|--|--|
|     | 8.1.1   | Wichtige AT-Befehle                                 |  |  |
|     | 8.1.2   | Übersicht der AT-Befehle                            |  |  |
| 8.2 | AT-Komr | mandos MIM-A01                                      |  |  |
|     | 8.2.1   | Zusammenfassung der Kommandos8-9                    |  |  |
|     | 8.2.2   | Beschreibung der Kommandos                          |  |  |
|     | 8.2.3   | Übersicht S-Register                                |  |  |
|     | 8.2.4   | Message Befehle                                     |  |  |
|     | 8.2.5   | AT+T Send - SMS, E-Mail, Fax, Express E-Mail senden |  |  |
|     | 8.2.6   | Nachrichten-Kommandos                               |  |  |
|     | 8.2.7   | Modem-Kommandos                                     |  |  |

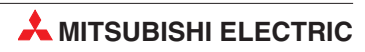

## 1 Mitsubishi Industrie Modems im Überblick

## 1.1 Mitsubishi Normal Modem GSM (MIM-G01)

Das Mitsubishi Normal Modem GSM ist ein Industrie-Modem. Es benötigt eine SIM-Karte und bucht sich wie ein Mobiltelefon ins Mobilfunknetz ein. Die Kleinsteuerung Mitsubishi Alpha XL kann mit diesem Modem und einem speziellen Funktionsbaustein den Inhalt des Displays als SMS versenden oder E-Mails verschicken. Das Normal Modem hat keinen Speicher für Nutzerdaten und keine Automatik-Funktionen. Montage und Installation des Modems sind in diesem Handbuch beschrieben. Es kann auch für den Fernzugriff auf SPS-Systeme verwendet werden.

## 1.2 Mitsubishi Super Modem 56k (MIM-A01)

Das Mitsubishi Super Modem 56K für das analoge Festnetz ist ein 11Bit-Industrie-Modem mit einem kleinen Speicher für Nutzerdaten, das neben der klassischen Modemfunktionalität den Versand von Nachrichten über das Festnetz beherrscht, gesteuert durch einfache AT-Kommandos.

SMS

im Festnetz und in das Mobilnetz

- Express E-Mail
   E-Mail ohne Internet, d.h. E-Mail direkt per Telefonleitung, auf diesem Wege können z.B. auch Steuerungen untereinander Daten austauschen
- E-Mail Internet-E-Mail senden und abholen (SMTP/POP3)
- Fax

Textnachrichten an Faxgeräte versenden

| Kommando Z                                                                                                  | Ziel                                                                                                   | Text oder Daten                                                                                                    |
|----------------------------------------------------------------------------------------------------|----------------------------------------------------------------------------------------------------|----------------------------------------------------------------------------------------------------|
| AT+T SEND = "EMAIL; ]<br>AT+T SEND = "EXPRESS; ]<br>AT+T SEND = "SMS; ]<br>AT+T SEND = "FAX; ]<br>AT+T HELP | To:Taskforce@examle.com "<br>To: Taskforce+49-30-123456789"<br>To: 0177-3456678"<br>To: 0891-98745561" | Tank 17, Haus 5, ist leer!<br>Brenner im Haus 6 ausgefallen!<br>Temperatur im Kühlraum zu hoch!<br>Lüfter 17 der Klimaanlage defekt !<br>Listet die Nachrichten - Befehle auf |

Zudem ist es möglich, das Mitsubishi Super Modem 56k für die Ferneinwahl einzusetzen.

#### Ausstattungsvarianten 2

#### **Modem Typen** 2.1

|                 | Normal Modem GSM                                                 | Super Modem 56k                        |
|-----------------|------------------------------------------------------------------|----------------------------------------|
| Telefonnetz GSM |                                                                  | Analoges Festnetz/56K                  |
| Speicher —      |                                                                  | 30 – 100 kB SRAM                       |
| Versand von     | SMS<br>E-Mail (SMS-to-E-Mail-Gateway)<br>Fax (Fax-to-Fax-Gatewy) | SMS<br>E-Mail<br>Fax<br>Express E-Mail |
| Ausgelöst durch | AT-Befehl                                                        | AT-Befehl                              |
|                 |                                                                  |                                        |

| Modem-Funktionen    |         |         |
|---------------------|---------|---------|
| Fernwarten          | ја      | ja      |
| Automat. Alamierung | _       | _       |
| Fernwirken          | —       |         |
| Verfügbare Typen    | MIM-G01 | MIM-A01 |

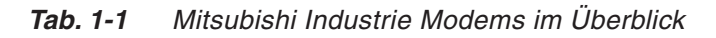

Das Mitsubishi Normal Modem GSM benötigt - wie jedes normale Modem - zum Versenden von Nachrichten eine PC-Software wie z.B. das DFÜ-Netzwerk oder ein Faxprogramm. Mitsubishi Super Modems dagegen können die angegebenen Nachrichtenarten auch über einfache AT-Befehle versenden; eine spezielle PC-Software ist dafür nicht mehr notwendig.

#### 2.2 Fernwartung per PC

Mit einem Mitsubishi Industrie Modem (MIM-A01, MIM-G01) können Steuerungen über eine Telefonverbindung ferngewartet werden. Zum Programm-Up- und Downlaod kann die Mitsubishi-Programmiersoftware verwendet werden (z.B. GX IEC Developer, AL-PCS/WIN).

Der Verbindungsaufbau erfolgt mit der Mitsubishi-Programmiersoftware.

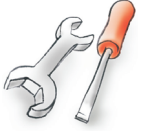

## 3 Installation und Montage

## 3.1 Normal Modem GSM (MIM-G01)

Das MIM-G01 ist ein GSM/GPRS-Mobilfunkmodem für die Übertragung von Daten, SMSen, E-Mails und Faxnachrichten im GSM-Mobilfunk-Netzwerk 900 MHz und 1800 MHz und unterstützt die hohen Geschwindigkeiten des GPRS-Standards Class 10. Es ist für den Einbau in Schaltschränke mit Hutschienen konzipiert.

#### 3.1.1 Anschlüsse und Klemmenbelegung

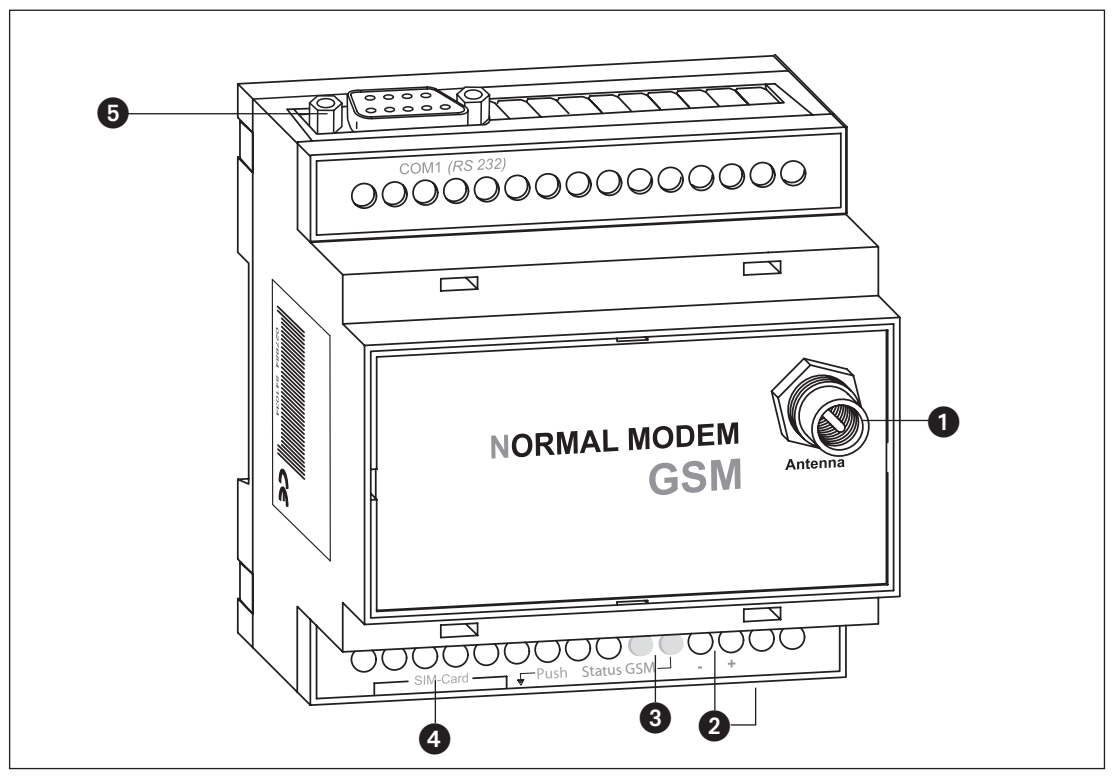

Abb. 3-1: Alle Anschlüsse des Normal Modems GSM im Überblick

| Nr. | Bezeichnungen       | Bedeutung                                                     |
|-----|---------------------|---------------------------------------------------------------|
| 1   | Antenna             | Stecker (FME) für das Antennenkabel (Impedanz: 50 $\Omega)$   |
| 2   | 1040 V DC           | Spannungsversorgung (2 Klemmen) und Netzgeräte-Einbaukupplung |
| 3   | LEDs                | Zwei LEDs (Power und Line)                                    |
| 4   | SIM-Karte           | Spannungsversorgung (2 Klemmen)                               |
| 5   | RS232-Schnittstelle | 9-polige D-SUB-Buchse                                         |

Tab. 3-2: Beschreibung der Anschlüsse des Modems

#### HINWEIS

Zum Anschluss des Modems an den PC wird ein 1:1-Standardkabel verwendet. Informationen zum Anschluss der SPS finden Sie in deren Dokumentation.

#### 3.1.2 Bedeutung der LEDs

Das MIM-G01 verfügt über zwei LEDs, die den Betriebszustand des Gerätes wiedergeben. Nach dem Einschalten der Stromversorgung erfolgt ein Selbsttest, dessen Ende durch ein akustisches Signal (kurzes Piepen) angezeigt wird. Das Gerät versucht, sich ins GSM-Netz einzubuchen. Sobald dies geschehen ist, blinkt die grüne Status GSM-LED langsam.

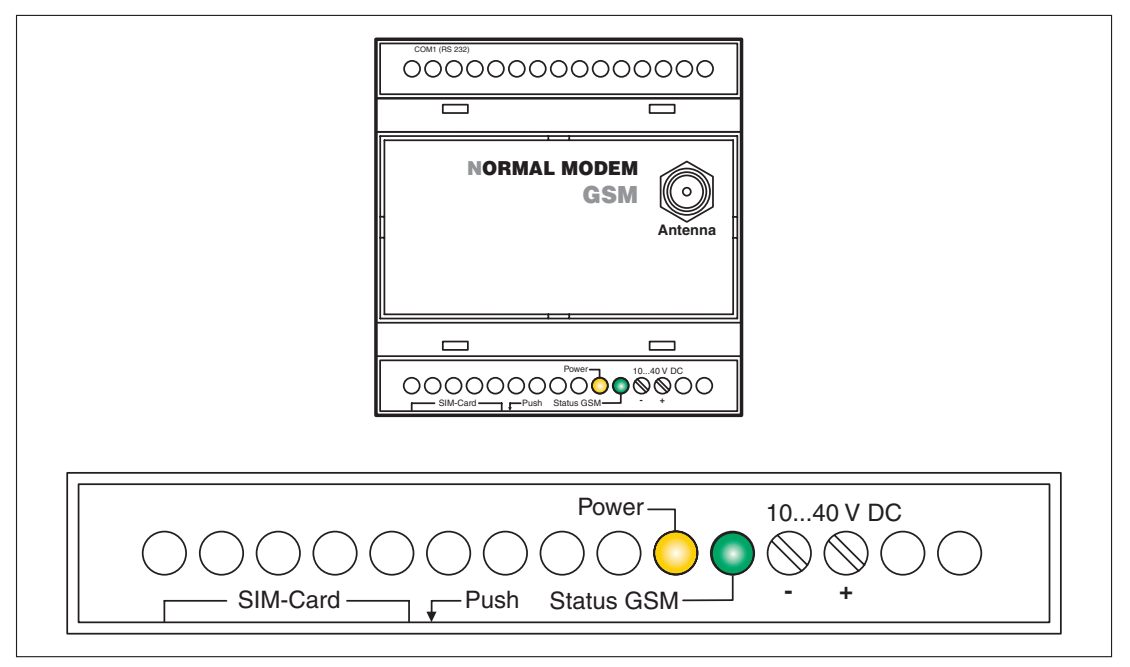

Abb. 3-2: LEDs am MIM-G01

| LED        | Zustand           | Bdeutung                                                 |
|------------|-------------------|----------------------------------------------------------|
| Power      | aus               | Gerät ist ausgeschaltet (keine Stromversorgung)          |
| (gelb)     | ein               | Gerät ist eingeschaltet (Stromversorgung liegt an)       |
|            | ein               | Gerät ist nicht im GSM-Netzwerk eingebucht               |
| Status GSM | langsames Blinken | Gerät ist im GSM-Netzwerk eingebucht                     |
| (9.3.)     | schnelles Blinken | Gerät ist im GSM-Netzwerk eingebucht, Verbindung besteht |

**Tab. 3-3:**Zustand und Bedeutung der LEDs

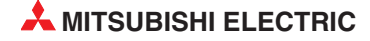

#### 3.1.3 GSM-Antenne anschließen

Suchen Sie zunächst einen geeigneten Aufstellplatz für die GSM-Antenne außerhalb des Schaltschrankes.

Schrauben Sie den Antennenstecker in die Antennenbuchse an der Frontseite des Modem ein.

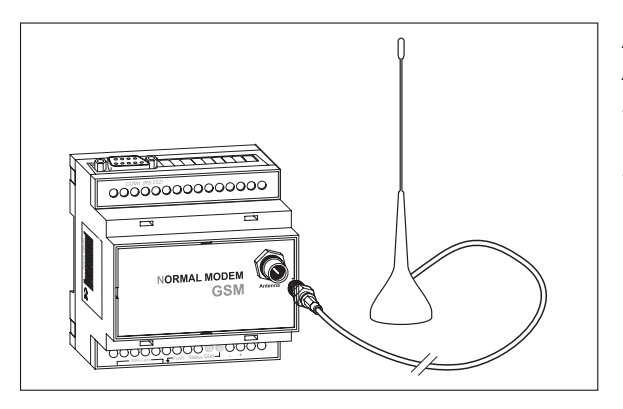

Abb. 3-4:

Achten Sie beim Aufsetzen des Antennensteckers darauf, dass dieser nicht verkantet. Die Gewindemutter muss sich leichtgängig drehen lassen.

#### HINWEISE

Es können Standard-GSM-Antennen mit einem FME-Stecker eingesetzt werden. Die GSM-Antenne ist nicht im Lieferumfang des Modems enthalten und kann separat bestellt werden.

Sollte die Länge des Antennenkabels für Ihre Bedürfnisse nicht ausreichen, können Sie über den GSM-Zubehörhandel passende Verlängerungskabel beziehen. Berücksichtigen Sie dabei, dass diese Kabel eine Dämpfung haben, die den Antennengewinn reduziert, und beachten Sie die entsprechenden Herstellerangaben.

#### 3.1.4 SIM-Karte einsetzen

Zum Betrieb eines GSM Modem ist immer die SIM-Karte eines Mobilfunkbetreibers erforderlich.

Um die SIM-Karte in das Modem einzulegen, entriegeln Sie am GSM Modem die Aufnahmeschublade für die SIM-Karte durch Drücken des kleinen Knopfes rechts neben der Schublade mit Hilfe eines Stiftes oder eines spitzen Gegenstandes.

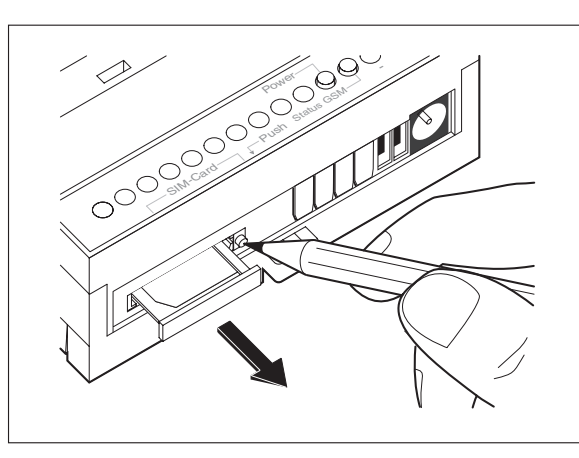

Abb. 3-3:

Drücken Sie den Knopf, bis die Kartenaufnahme herausspringt.

Sie können jetzt die Schublade vorsichtig herausziehen und Ihre SIM-Karte einlegen. Schieben Sie anschließend die Aufnahme für die SIM-Karte wieder in das Modem ein, bis die Schublade einrastet.

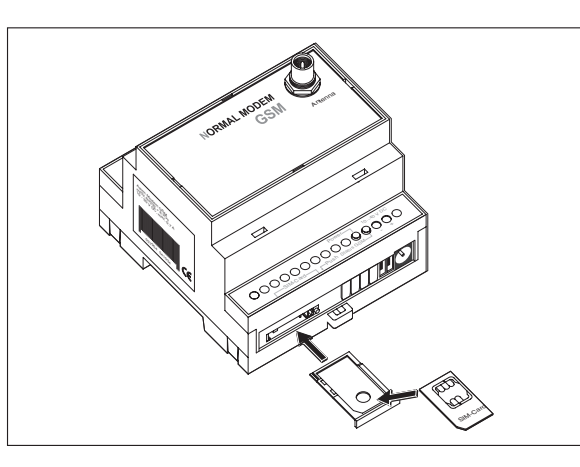

**Abb. 3-5:** Legen Sie die SIM-Karte mit der Kontaktseite nach oben ein und achten Sie darauf, dass die Karte exakt in der Aussparung sitzt.

#### HINWEISE

Wenn Sie sich über das GSM Modem in die SPS einwählen wollen, dann benötigen Sie eine SIM-Karte und ggf. einen Vertrag mit Datenrufnummer. In einigen Fällen kann das Modem nach Eingabe des AT-Befehls AT+CICB=0 auch auf einer Voice-Rufnummer Datenrufe entgegennehmen. Erkundigen Sie sich dazu bei Ihrem Mobilfunkprovider.

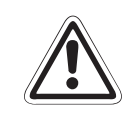

#### ACHTUNG:

Das Einsetzen der SIM-Karte darf ausschließlich im spannungslosen Zustand des Modems erfolgen, da andernfalls das Modem beschädigt oder die SIM-Karte zerstört werden kann.

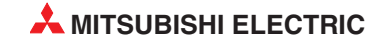

## 3.2 Super Modem 56k (MIM-A01)

Das MIM-A01 ist ein 56k-Modem für die Übertragung von Daten, SMSen, E-Mails und Faxnachrichten im Telefon-Festnetz. Es ist für den Einbau in Schaltschränke mit DIN-Hutschienen konzipiert.

#### 3.2.1 Anschlüsse und Klemmenbelegung

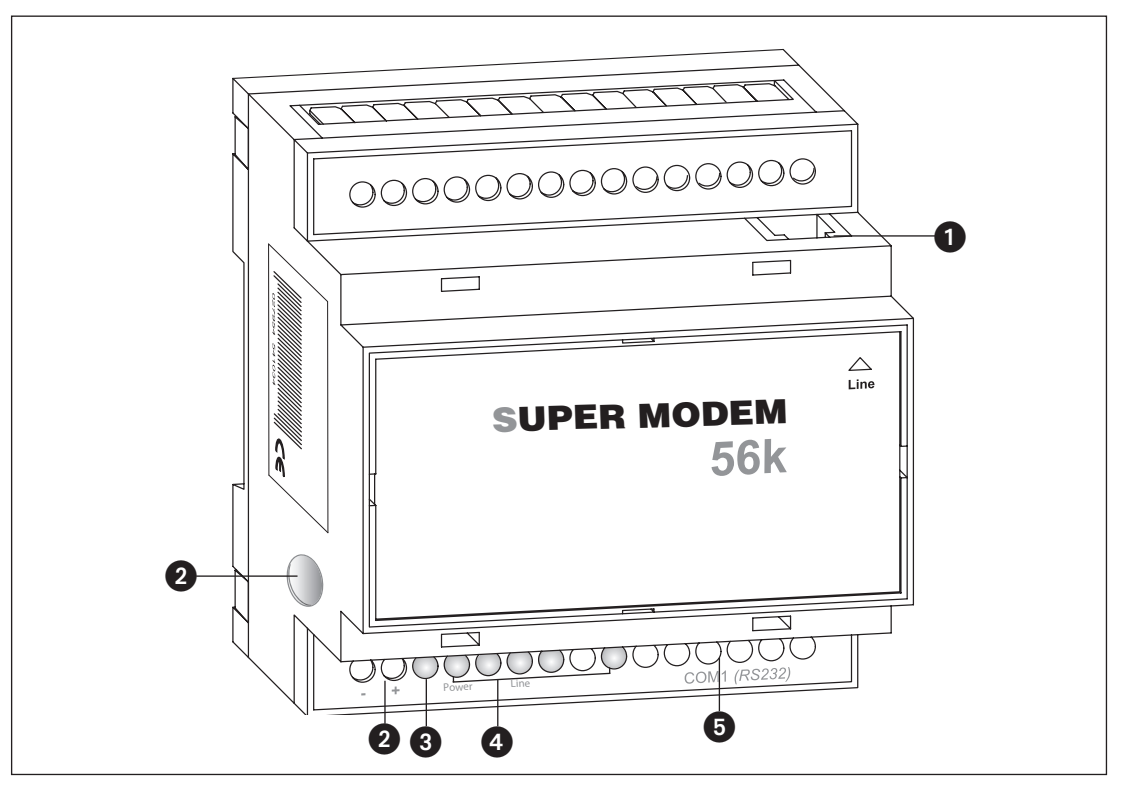

Abb. 3-6: Alle Anschlüsse des Super Modems 56k im Überblick

| Nr. | Bezeichnungen       | Bedeutung                                                            |
|-----|---------------------|----------------------------------------------------------------------|
| 0   | Line                | Telefonbuchse RJ11                                                   |
| 2   | 1030 V DC           | Spannungsversorgung (2 Schraubklemmen) und Netzgeräte-Einbaukupplung |
| 3   | Service             | Taster                                                               |
| 4   | LEDs                | LEDs (Power, Mail in, Line, Mail out und Modem Mode)                 |
| 6   | RS232-Schnittstelle | 9-polige D-SUB-Buchse                                                |

Tab. 3-4: Beschreibung der Anschlüsse des Modems

#### HINWEIS

Zum Anschluss des Modems an den PC wird ein 1:1-Standardkabel verwendet. Informationen zum Anschluss der SPS finden Sie in deren Dokumentation.

#### 3.2.2 Bedeutung der LEDs

Das MIM-A01 verfügt über fünf LEDs, die den Betriebszustand des Gerätes wiedergeben. Nach dem Einschalten der Stromversorgung erfolgt ein Selbsttest, dessen Ende durch ein akustisches Signal (kurzes Piepen) angezeigt wird.

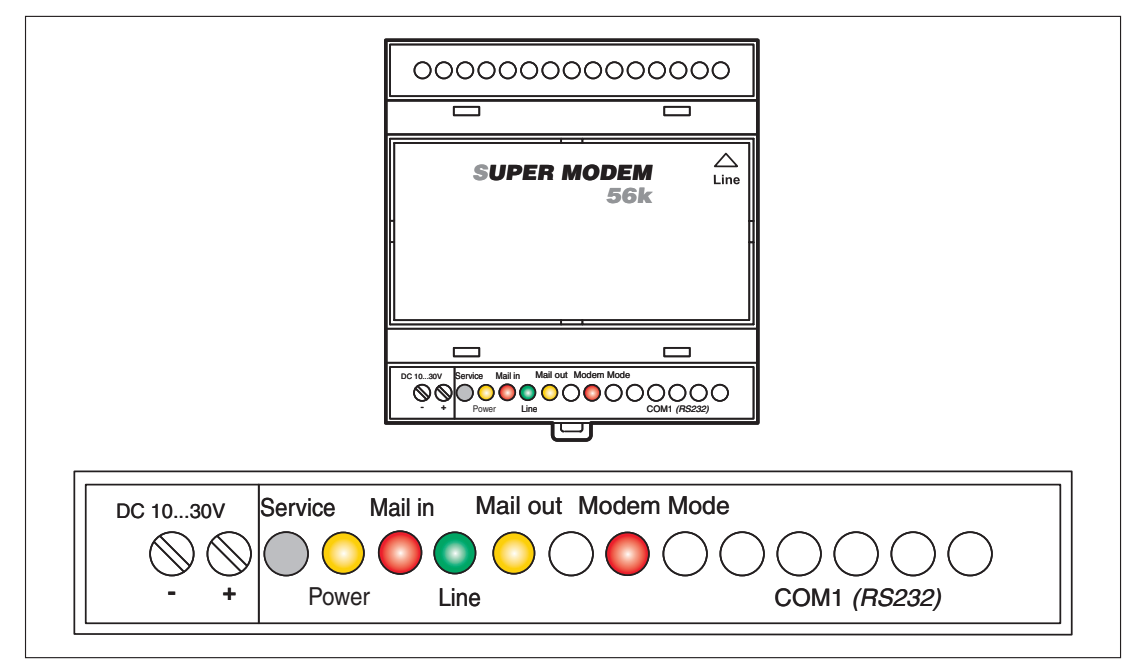

Abb. 3-7: LEDs am MIM-A01

| LED            | Status | Bedeutung                                          |
|----------------|--------|----------------------------------------------------|
| Power          | aus    | Gerät ist ausgeschaltet (keine Stromversorgung)    |
| (gelb)         | ein    | Gerät ist eingeschaltet (Stromversorgung liegt an) |
| Mail in        | aus    | keine empfangene Nachricht im Speicher             |
| (rot)          | ein    | empfangene Nachricht im Speicher                   |
|                | aus    | keine Telefonverbindung                            |
| Line<br>(arün) | blinkt | Telefonverbindung zur Gegenstelle wird aufgebaut   |
| (3.2)          | ein    | Telefonverbindung zur Gegenstelle hergestellt      |
| Mail out       | aus    | keine zu versendende Nachricht im Speicher         |
| (gelb)         | ein    | zu versendende Nachricht im Speicher               |
| Modem Mode     | aus    | Gerät befindet sich im Message Mode                |
| (rot)          | ein    | Gerät befindet sich im Modem Mode                  |

**Tab. 3-5:**Zustand und Bedeutung der LEDs

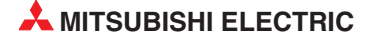

#### 3.2.3 Verbindung zum Telefonnetz

Die Verbindung zum Telefonnetz wird mit dem gelieferten Telefonkabel über die mit "Line" beschriftete Buchse hergestellt.

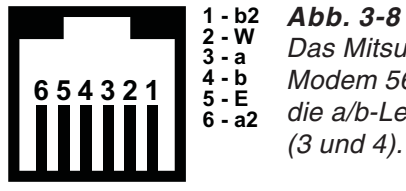

Das Mitsubishi Super Modem 56k unterstützt die a/b-Leitungen (3 und 4).

Damit Ihr Mitsubishi Super Modem erreichbar wird, muss die Telefonnummer des verwendeten Anschlusses bekannt sein.

#### 3.2.4 Test der Telefonnummer des Anschlusses

Um zu überprüfen, welche Telefonnummer der Telefonanschluß hat, an dem das Mitsubishi Super Modem angeschlossen werden soll, schliessen Sie zunächst ein Telefon (A) an diese Telefondose an. Wählen Sie nun von einem beliebigen anderen Telefon (B), z.B. einem Handy, die Nummer des Anschlusses (A). Klingelt das Telefon (A), ist die verwendete Nummer richtig. Anderenfalls können Sie die Rufnummer des Anschlusses A ermitteln, in dem Sie mit Telefon (A) die Nummer des Telefons (B) wählen. Falls Anschluß (A) die Rufnummernübertragung (CLIP) unterstützt, wird Telefon (B) nun klingeln und die Nummer (A) anzeigen.

Wenn die Rufe in beide Richtungen erfolgreich durchgehen, können Sie das Mitsubishi Super Modem anschliessen. Ihr Mitsubishi Super Modem kann nun angerufen werden und Nachrichten empfangen.

#### 3.2.5 Anschluß an eine Nebenstellenanlage

Bei Anschluss des Mitsubishi Super Modems an eine Nebenstellenanlage berücksichtigen Sie bei der Konfiguration des Gerätes die dabei ggf. zu beachtenden Amtsvorwahlen.

## 3.3 Einbau

Montieren Sie das Industrie Modem durch Aufschieben oder Aufschnappen auf einer DIN-Schiene (Hutschiene 35 mm).

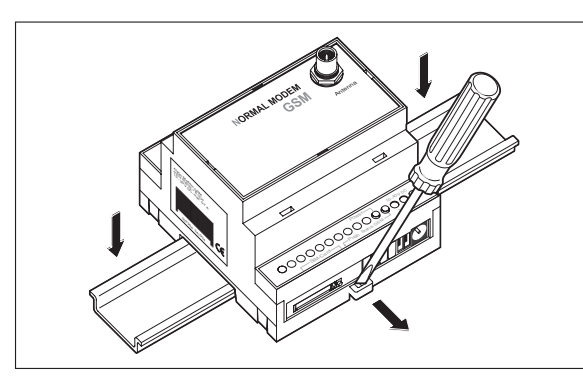

#### Abb. 3-9:

Ziehen Sie die schwarze Lasche am Gerät mit einem Schraubendreher etwas heraus, um das Gerät auf die Hutschiene zu schnappen. Auf die gleiche Weise können Sie es auch wieder von der Hutschiene entfernen. Achten Sie darauf, dass die Arretierung des Modems sauber in die Hutschiene einschnappt.

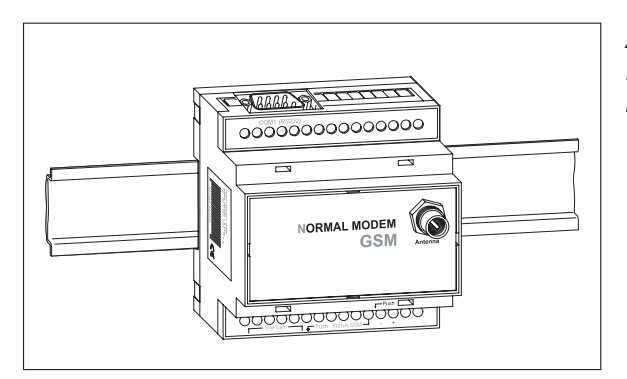

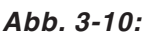

Fertig montiertes Modem auf der Hutschiene

#### ACHTUNG:

- Das Gerät darf nur in trockenen und sauberen Räumen eingesetzt werden. Schützen Sie das Gerät vor Feuchtigkeit, Spritzwasser, Hitzeeinwirkungen und direkter Sonnenbestrahlung.
- Das Gerät darf nicht in Umgebungen eingesetzt werden, in denen entzündliche Gase, Dämpfe oder Stäube oder leitfähige Stäube vorhanden sind.
- Setzen Sie das Gerät keinen starken Vibrationen aus.

## 4 Stromversorgung

Stellen Sie nach Durchführung aller anderen Installationsarbeiten den Anschluss der Spannungsversorgung zum Modem her. Das Gerät hat zwei Stromversorgungsanschlüsse, zum einen über zwei Schraubklemmen und zum anderen über eine Netzgeräte-Einbaukupplung (Stiftdurchmesser = 2 mm, Innendurchmesser = 6 mm).

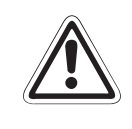

#### ACHTUNG:

Spannung U = 10 - 40 V! für Mitsubishi Normal Modem (MIM-G01) Spannung U = 10 - 30 V! für Mitsubishi Super Modem (MIM-A01) Achten Sie auf die korrekte Polarität der Spannungsanschlüsse.

#### HINWEIS

Um Einflüsse von Netzteilen oder anderen Störquellen zu vermeiden, sollten Sie gleichstromführende Leitungen nicht in unmittelbarer Nähe von wechselstromführenden Leitungen verlegen.

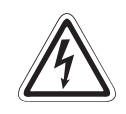

#### GEFAHR:

- Verwenden Sie zum Anschluss nur Leitungen mit ausreichendem Leitungsquerschnitt.
- Setzen Sie keine flexible Leitung mit verlöteten Kabelenden ein.
- Beachten Sie die Kenndaten und die korrekte Polarität der Spannungsanschlüsse (MIM-G01=10 – 40 V DC, max. 0,7 A, bei Netzgeräte-Einbaukupplung: Stift = Pluspol) (MIM-A01=10 – 30 V DC, max. 0,7 A, bei Netzgeräte-Einbaukupplung: Stift = Pluspol)
- Um Beschädigungen zu vermeiden, drehen Sie die Klemmschrauben mit einem Drehmoment von 0,5 – 0,6 Nm fest.
- Nutzen Sie die Netzgeräte-Einbaukupplung, vergewissern Sie sich, dass der Stecker einen Innendurchmesser von 2,1 mm und einen Außendurchmesser von 6 mm hat.
- Das Gerät darf nur im spannungslosen Zustand verdrahtet werden.

## 5 Inbetriebnahme

Wenn Sie alle Installationsschritte gemäß den Angaben in Kapitel 3 und 4 durchgeführt haben, können Sie das Modem in Betrieb nehmen.

## 5.1 MIM-G01

Das MIM-G01 verfügt über zwei LEDs, die den Betriebszustand des Gerätes wiedergeben. Nach dem Einschalten der Stromversorgung erfolgt ein Selbsttest, dessen Ende durch ein akustisches Signal (kurzes Piepen) angezeigt wird. Das Gerät versucht, sich ins GSM-Netz einzubuchen. Sobald dies geschehen ist, blinkt die grüne Status GSM-LED langsam.

### 5.2 MIM-A01

Das MIM-A01 verfügt über fünf LEDs, die den Betriebszustand des Gerätes wiedergeben. Nach dem Einschalten der Stromversorgung erfolgt ein Selbsttest, dessen Ende durch ein akustisches Signal (kurzes Piepen) angezeigt wird.

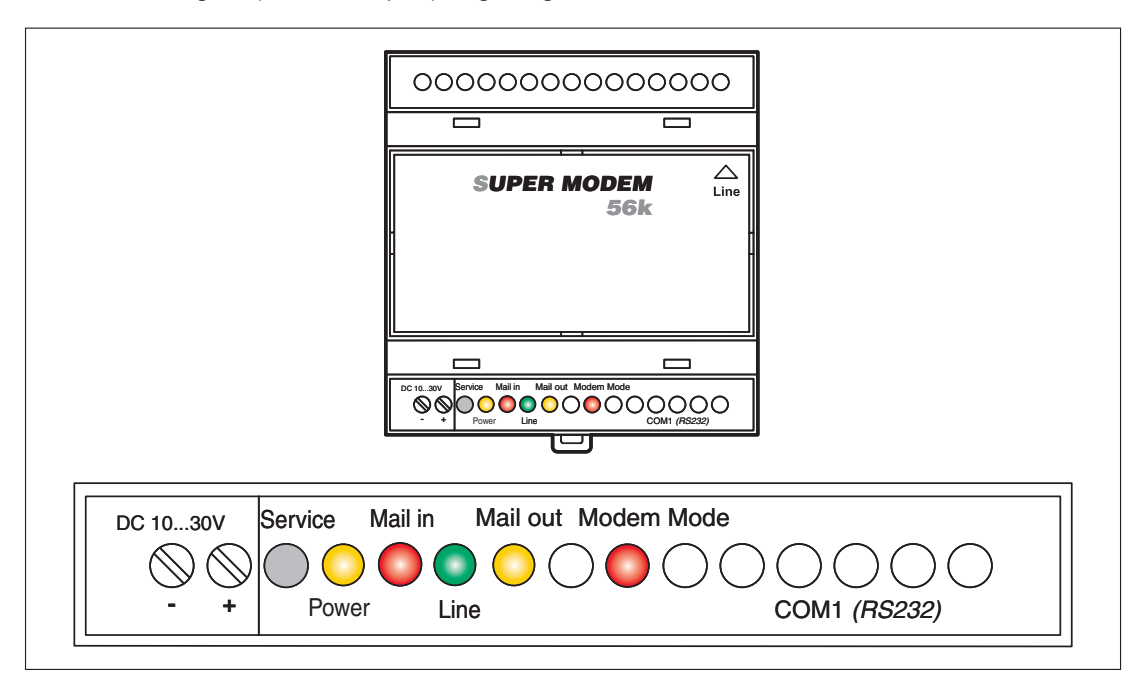

Abb. 5-1: LEDs am MIM-A01

| Power<br>(gelb) | Mail in<br>(rot) | Line<br>(grün) | Mail out<br>(gelb) | Modem Mode<br>(rot) |                                |
|-----------------|------------------|----------------|--------------------|---------------------|--------------------------------|
|                 |                  |                |                    |                     | Start Selbsttest               |
| 0               |                  |                | $\bigcirc$         | •                   | Test aller LEDs                |
| 0               |                  |                | (O))<br>blinkt     |                     | Speichertest                   |
|                 |                  |                |                    |                     | Gerät ist betriebsbereit.      |
|                 |                  |                |                    |                     | Dauer des Selbsttests ca. 12 s |

Tab. 5-1: LEDs beim Selbsttest

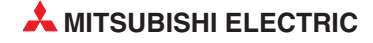

## 6 Konfiguration

## 6.1 MIM und Mitsubishi ALPHA XL

Die Konfiguration der Industrie Modems erfolgt mit der Mitsubishi Alpha Programmiersoftware (SW0D5-ALVLS-EUL). Detaillierte Informationen über die korrekte Auswahl des Modems und der notwendigen Parameter erhalten Sie in den Mitsubishi-Alpha-XL-Handbüchern auf http://www.mitsubishi-automation.de

Kommunikationshandbuch Alpha XL Software-Handbuch Alpha Software Artikel Nr. 146565 Artikel Nr. 126018

Der für die Kombination "Alpha XL" und "MIM-G01" empfohlene AT-String lautet: **ATE0S0=2&S0;+IFC=0,0;+CMEE=1;+IPR=9600;+CICB=0;&W** 

Der für die Kombination "Alpha XL" und "MIM-A01" empfohlene AT-String lautet: **ATE0S0=2Q1+D0\Q0\J0&W** 

Die folgenden Kapitel sind ein Auszug aus den wichtigsten Einstellungen.

#### 6.1.1 Projekteinstellungen

Öffnen Sie Ihr Projekt in der Alpha Programmier-Software und setzen Sie zunächst die Grundeinstellungen für den GSM-Betrieb. Klicken Sie dazu in der Menüleiste auf:

#### **Option > GSM und serielle Datenübertragung**

| GSM und Serielle Date | nübertragun         | g                |       | ×                    |
|-----------------------|---------------------|------------------|-------|----------------------|
| Modem                 |                     |                  |       |                      |
| C Nicht verwendet     |                     |                  |       |                      |
| C <u>M</u> odem       | Γ                   |                  |       | -                    |
|                       | Ì                   | Mitsubishi MII   | M-G01 |                      |
|                       | E                   | in-Code          | 1234  |                      |
|                       | Г                   | <br>Eernzugan    | g     |                      |
| C <u>S</u> onstiges   |                     |                  |       |                      |
|                       |                     |                  |       | Modem initialisieren |
| Datenformat           |                     |                  |       |                      |
| <u>D</u> aten-Bit f   | <sup>o</sup> arität | S <u>t</u> opp-B | Bit   | <u>B</u> audrate     |
| 8 💌                   | None 💌              | 1                | •     | 9600 💌               |
| ОК                    | Ab                  | brechen          |       | Hilfe                |

*Abb. 6-1: GSM und Serielle Datenübertragung* 

Unter **Modem** wählen Sie zuerst **GSM** (MIM-G01) oder **Modem** (MIM-A01) und in der nebenstehenden Liste die Bezeichnung für Ihr Modem (siehe Abb. oben).

#### HINWEIS

Sollte dieser Modemtyp in der Liste nicht aufgeführt sein, können Sie ihn hinzufügen; nähere Informationen dazu finden Sie im Abschnitt 6.1.3.

Wenn Sie ein MIM-A01 Modem verwenden, klicken Sie auf OK, um die Konfiguration abzuschliessen.

Wenn Sie ein MIM-G01 Modem verwenden, tragen Sie unter **Pin-Code** die PIN der verwendeten SIM-Karte ein und aktivieren die Checkbox **Fernzugang**, wenn Sie via GSM auf Ihre SPS zugreifen wollen. Unter **Datenformat** wählen Sie **Daten-Bits** 8, **Parität** keine, **Stopp-Bit** 1. und **Baudrate** 9600. Klicken Sie nun auf **OK**, um die Konfiguration abzuschliessen.

#### 6.1.2 Funktionsbaustein SMS-Senden

Zum Senden einer SMS bei einem Ereignis fügen Sie einen Funktionsblock "GSM/SMS" in Ihr SPS-Projekt ein. (Nähere Informationen dazu finden Sie im Alpha-XL-Kommunikationshandbuch.)

Doppelklicken Sie auf den GSM-Funktionsbaustein, um ihn zu konfigurieren.

Klicken Sie im sich öffnenden Fenster zunächst auf Einstellung.

| SM SMS (Short Message Service) |                           |  |  |  |  |
|--------------------------------|---------------------------|--|--|--|--|
| SMS-Ser <u>v</u> icezentrale   | <b><u>E</u>instellung</b> |  |  |  |  |
| Für Mobiltelefon               | +49-172-2270333           |  |  |  |  |
| Für E-Mail                     | +49:172-2270333           |  |  |  |  |
| Gültigkeitszeitraum            | 0 Hours 5 Minutes         |  |  |  |  |
| Empfänger                      |                           |  |  |  |  |
| Verwendet Name                 | Telefonnummer             |  |  |  |  |
| O Hinz                         | 01701234567               |  |  |  |  |
| 🖸 Kunz                         | 3400                      |  |  |  |  |
|                                |                           |  |  |  |  |
| E-Mail  Hinz@Pr                | ovider. Com               |  |  |  |  |
| OK                             | Abbrechen <u>H</u> ilfe   |  |  |  |  |

Abb. 6-2:

GSM SMS (Short Message Service)

Geben Sie nun fogende Daten ein:

| SMS-Einstellung                    |                                                                                                    | <u>×</u> A |
|------------------------------------|----------------------------------------------------------------------------------------------------|------------|
| - SMS-Servicezentrale              | ⊂ Gültigkeitszeitraum                                                                                                    | 5          |
| <u>M</u> obiltelefon               |                                                                                                    |            |
| +49-172-2270333                    | 0 Hours 5 Minutes                                                                                                    |            |
| <u>G</u> ateway<br>+49-172-2270333 | •     •     •       •     •     •       •     •     •       •     •     •       •     •     •       •     •     •       •     •     •       •     •     •       •     •     •       •     •     •       •     •     •       •     •     •       •     •     •       •     •     •       •     •     •       •     •     •       •     •     •       •     •     •       •     •     •       •     •     •       •     •     •       •     •     •       •     •     •       •     •     •       •     •     •       •     •     •       •     •     •       •     •     •       •     •     •       •     •     •       •     •     •       •     •     •       •     •     •       •     •       • <td></td> |            |
| Empfänger                          |                                                                                                    |            |
| Mabiltalatan Nam                   | ne <u>1</u> Telefonnummer 1                                                                                                    |            |
| C Gateway                          | z 01701234567                                                                                                    |            |
| _ Nam                              | ne 2 Telefonnummer 2                                                                                                    | 1          |
| C Mobiltelefon<br>Gateway Kun      | 12 3400                                                                                                    |            |
| Mobiltelefon                       | ne <u>3</u> Telefonnummer 3                                                                                                    |            |
| C Gateway                          |                                                                                                    |            |
| ОК                                 | Abbrechen                                                                                                    |            |

**Abb. 6-3:** SMS-Einstellung

#### SMS-Servicezentrale:

Tragen Sie unter **Mobiltelefon** die Nummer Ihres SMS-Servicecenter (SMSC) ein. Diese Nummern erfahren Sie von Ihrem Dienstanbieter. Falls Sie SMS-Nachrichten als E-Mail versenden wollen, tragen Sie ausserdem unter **Gateway** die E-Mail-Gateway-Rufnummer Ihres Dienstanbieters ein.

#### Empfänger:

Geben Sie hier mehrere Empfänger mit Namen und Rufnummern an. Markieren Sie die Option **Mobiltelefon** für SMS-Nachrichten und **Gateway** für E-Mail-Nachrichten.

Klicken Sie auf **OK**, um wieder ins vorherige Menü zu gelangen. Wählen Sie hier einen der eben angelegten Empfänger aus.

| GSM SMS (Short Messa                  | ige Service)                     | ×                      |  |  |  |
|---------------------------------------|----------------------------------|------------------------|--|--|--|
| Kommentar                             |                                  | Signaladresse anzeigen |  |  |  |
| Kommentar <u>a</u> nzeig              | jen                              |                        |  |  |  |
| - SMS-Servicezentrale                 |                                  | Einstellung            |  |  |  |
| –<br>Für Mobiltelefon                 | Für Mobiltelefon +49-172-2270333 |                        |  |  |  |
| Für E-Mail                            | +49-172-2270333                  |                        |  |  |  |
| Gültigkeitszeitraum                   | 0 Hours 5 Minutes                |                        |  |  |  |
| Empfänger                             |                                  |                        |  |  |  |
| Verwendet Name                        | Telefonr                         | ummer                  |  |  |  |
| O Hinz                                | 0170123                          | 4567                   |  |  |  |
| ⊖ Kunz                                | 3400                             |                        |  |  |  |
| • • • • • • • • • • • • • • • • • • • |                                  |                        |  |  |  |
| E- <u>M</u> ail Hinz@Prov             | vider.Com                        |                        |  |  |  |
| OK                                    | Abbrechen                        | Hilfe                  |  |  |  |

Abb. 6-4: GSM SMS (Short Message Service)

#### HINWEIS

Wenn Sie im Dialog "SMS-Einstellung" für einen Benutzer die Option **Gateway** statt **Mobil**telefon ausgewählt haben, können Sie unter **E-Mail** für diesen Benutzer eine E-Mail-Adresse eintragen, an die die Nachricht geschickt werden soll. Beachten Sie jedoch, dass dazu im Dialog **SMS-Einstellung** die entsprechende Rufnummer Ihres Dienstanbieters unter **Gateway** angegeben sein muss.

Klicken Sie auf **OK**, um die Konfiguration der GSM-Funktionsgruppe abzuschließen.

#### 6.1.3 Verbindung zur SPS

Verbinden Sie die RS232-Buchse des Modems mit dem GSM-Kabel der Mitsubishi ALPHA XL (GSM-CAB). Verbinden Sie beide Geräte mit der Stromversorgung.

# HINWEIS Achten Sie beim MIM-G01 darauf, dass die SIM-Karte korrekt eingelegt ist. Ist die PIN im Projekt korrekt gesetzt, verbindet sich MIM-G01 mit der SPS und bucht sich im GSM-Netz ein.

Das Modem ist jetzt zum Senden von Nachrichten bereit. Sobald die GSM-Funktion im Projekt der SPS aktiviert wird, wählt es das im Projekt angegebene Service-Center an und versendet den Inhalt des Display der SPS als SMS. Nähere Informationen dazu finden Sie im Mitsubishi Kommunikationshandbuch.

Falls Ihr Modemtyp nicht in der Auswahlliste des Dialoges "GSM und serielle Datenübertragung" der Software SW0D5-ALVLS-EUL enthalten ist, muss das Modem manuell hinzugefügt werden.

Wählen Sie dazu **New** als Modemtyp aus. Klicken Sie dann auf **Modem initialisieren** und tragen Sie im Dialogfenster **Initialisierungsbefehl** diesen Init-String für das Modem ein:

```
MIM-G01
ATE0S0=2&S0;+IFC=0,0;+CMEE=1;+IPR=9600;+CICB=0;&W
```

MIM-A01 ateoso=2Q1+d0\Q0\j0&w

| G5M-Modem initialisieren 🔀           |  |  |  |  |
|--------------------------------------|--|--|--|--|
| _ Initialisierungsbefehl             |  |  |  |  |
| S0=2&S0+IFC=0,0;+CMEE=1;+IPR=9600;&W |  |  |  |  |
|                                      |  |  |  |  |
|                                      |  |  |  |  |
| <u>Einschaltverzögerung</u>          |  |  |  |  |
| 0 S                                  |  |  |  |  |
| (0 bis 10)                           |  |  |  |  |
|                                      |  |  |  |  |
| OK Abbrechen <u>H</u> ilfe           |  |  |  |  |

Abb. 6-5: GSM Modem initialisieren

#### HINWEIS

Beachten Sie, dass der String im Eingabefeld nicht vollständig angezeigt wird.

Klicken Sie auf **OK**, um zum vorherigen Dialog zurückzukehren und mit der Projekteinstellung fortzufahren, wie in Abschnitt 6.1.1 beschrieben.

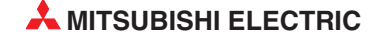

## 6.2 MIM und Mitsubishi MELSEC FX

Das Modem kann auf zwei verschiedene Arten an der MELSEC FX betrieben werden: Als GSM-Modem im FX1S Messenger sowie als GSM-Modem für den FX-Fernzugriff.

#### 6.2.1 MIM-G01 mit FX Messenger

Um das Modem an einem FX1S Messenger anzuschließen, muss das Modem mit folgendem AT-Befehl initialisiert werden, welcher das Handshake (kein Handshake) und die Baudrate (19200 bps) bestimmt:

MIM-G01 AT+IFC=0,0;+IPR=19200;&W

Das Modem wird mit einem normalen RS232-Kabel (1:1) an der RS232-BD des FX Messengers angeschlossen. Ein Adapter ist nicht erforderlich. Weitere Angaben zur Konfiguration des FX1S Messenger entnehmen Sie dem FX-Messenger-Handbuch.

#### 6.2.2 MIM für FX-Fernzugriff

Detaillierte Informationen über die korrekte Auswahl des Modems und der notwendigen Parameter erhalten Sie in den Mitsubishi-Handbüchern auf www.mitsubishi-automation.de.

| GX IEC Developer 6 – Benutzerhandbuch              | Artikel Nr. 043595 |
|----------------------------------------------------|--------------------|
| FX1S/FX1N/FX2N-Serie – Kommunikationshandbuch      | Artikel Nr. 137315 |
| GX Developer 8 – Software- und Programmierhandbuch | Artikel Nr. 144011 |

Der für die Kombination "FX" und "MIM-G01" empfohlene AT-String lautet: AT+WRST=1,"024:03";+IPR=9600;+IFC=0,0;+ICF=5,1;E1V1Q1S0=2&W

Der für die Kombination "FX" und "MIM-A01" empfohlene AT-String lautet: **AT%C0"H0E0Q1V1S0=2&D0+K0&W+TFORMAT="7E1"**;**+TBAOD="9600**"

## 6.3 Anbindung an weitere Mitsubishi-Produkte

Die Industrie-Modems können auch an den Mitsubishi-Steuerungen der A- und Q-Serie verwendet werden, sowie zum Zugriff auf E-Terminals.

Detaillierte Informationen über die korrekte Auswahl des Modems und der notwendigen Parameter erhalten Sie in den Mitsubishi-Handbüchern auf www.mitsubishi-automation.de sowie in den E-Terminal-Handbüchern auf www.e-terminals.com.

## 6.4 RS 232-Transparent-Modus (TransMode)

#### Dieses Kapitel gilt nur für das Mitsubishi Super Modem (MIM-A01).

Der TransMode ermöglicht es, eine Steuerung (SPS) oder ein anderes RS-232-Gerät über ein Mitsubishi Super Modem fernzusteuern – so als ob man neben dem Gerät sitzt und lokal per RS232 verbunden wäre.

Sämtliche Befehle, die Sie diesem Gerät über die lokale RS 232-Schnittstelle geben können, lassen sich über den TransMode auch von jedem beliebigen Telefonanschluss oder per GSM-Modem erteilen.

Die Einwahl kann durch ein Passwort geschützt werden.

Eine Anwendung des TransMode-Befehles wäre zum Beispiel die Steuerung und Konfiguration einer technischer Anlage, die über eine RS232-Schnittstelle mit dem Mitsubishi Super Modem verbunden ist.

Um den TransMode zu nutzen, gehen Sie so vor:

- ① Konfigurieren Sie das Mitsubishi Super Modem mit dem TransMode Befehl.
- ② Schliessen Sie das Mitsubishi Super Modem an das Gerät an, das Sie fernsteuern möchten. Dazu benötigen Sie ein Null-Modemkabel (meist Stecker-Stecker), z.B. den "Blue Adapter".
- ③ Testen Sie die Ferneinwahl mit einem Mitsubishi Super Modem oder einem anderen Modem mit Hilfe eines Terminalprogrammes (Anwahl des Mitsubishi Super Modem).
- ④ Innerhalb von 5 Sekunden nach dem CONNECT des Modems muss das Login-Kommando an das angewählte Mitsubishi Super Modem gesendet werden. s. Kap. 6.4.3. Dann wird die RS 232 über die beiden Modems durchgeschaltet.
- (5) Steuern Sie Ihr entferntes Gerät. Alle Daten, die Sie vom PC an das lokale Modem senden, werden über die Telefonleitung an das Mitsubishi Super Modem und von diesem per RS 232 an das angeschlossene Gerät übertragen.

Sie können es bedienen, als ob Sie direkt davor säßen.

- 6 Abbau der Verbindung durch
  - Auflegen des anrufenden Modems
  - optionale Zeitbeschränkung (Timeout) im Mitsubishi Super Modem,
  - wenn keine Daten mehr kommen. (Default 75 Sekunden.)

#### 6.4.1 Laufzeitverzögerungen bei Modemübertragungen

Durch eine Fernverbindung und die Datenumwandlung in den beiden Modems entstehen Verzögerungen in der Laufzeit der Daten vom PC zu der Steuerung im Vergleich zu einer direkten lokalen Verbindung über ein RS232-Kabel. Manche Konfigurations-Programme für Steuerungen erwarten eine Antwort innerhalb von wenigen Millisekunden. Bei diesen Programmen können Fehler auftreten. Fragen Sie den Hersteller dieser Programme und Steuerungen, wie das Timeout für die Kommunikation mit der Steuerung erhöht werden kann, z.B. auf 500 ms.

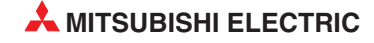

#### 6.4.2 TransMode Befehl

| AT+T SEND="Transl                                                                                                    | AT+T SEND="TransMode;"                                                                                                    |  |  |  |
|----------------------------------------------------------------------------------------------------|----------------------------------------------------------------------------------------------------|--|--|--|
| <pre>AT+T SEND="TransMode; Enabled:enabled; Password: password; Format: format;<br/>Handshake:handshake; Keep:timeout; Baudrate: RS232Speed;<br/>Com:Port"</pre>                                                     |                                                                                                    |  |  |  |
| Schaltet bei Einwahl von<br>so dass das Gerät fernge                                                                                                    | außen die RS 232 zu einem angeschlossenen Gerät durch,<br>esteuert werden kann.                                                                                                    |  |  |  |
| Enabled                                                                                                    | Schaltet den TransMode aktiv (On) oder inaktiv (Off).                                                                                                    |  |  |  |
| Password                                                                                                    | Zugangspasswort<br>Es schützt Ihr Mitsubishi Super Modem vor unbefugter Einwahl<br>und damit die angeschlossene Steuerung vor Benutzung durch Unbefugte.<br>Wenn kein Passwort angegeben ist (Default: Ieer) und AT+T Answer="On",<br>kann sich jeder einwählen.                                           |  |  |  |
| format                                                                                                    | Datenformat der RS232-Schnittstelle.<br>Notation: DatabitsParityStopbits. Default: 8N1.                                                                                                    |  |  |  |
| handshake                                                                                                    | Handshake-Protokoll der RS 232.<br>Werte: None, RTSCTS, XONXOFF                                                                                                    |  |  |  |
| timeout                                                                                                    | Idle-Timeout - Legt fest, wie lange die Verbindung bestehen bleibt, nachdem<br>keine Daten mehr übertragen werden. Der Defaultwert ist 75 Sekunden.<br>Ein Wert von 0 schaltet diese Funktion ab, d.h. das Mitsubishi Super Modem<br>wird die Verbindung nicht beenden, auch wenn keine Daten mehr kommen. |  |  |  |
| RS232Speed                                                                                                    | Datengeschwindigkeit auf der RS 232 zwischen dem Mitsubishi Super Mo-<br>dem und dem daran angeschlossenen Gerät.<br>Default-Wert: 115.200 Baud.                                                                                                    |  |  |  |
| Port                                                                                                    | Remote-Schnittstelle, auf die durchgeschaltet werden soll.                                                                                                    |  |  |  |
| Beispiel:                                                                                                    | Das Mitsubishi Super Modem wird für den TransMode konfiguriert:                                                                                                    |  |  |  |
| AT+T SEND="TransMode; Password:sesam; Format:8N1; Handshake:None;<br>Keep:20; Baudrate:9600; Enabled:On; Com:MB"                                                                                                    |                                                                                                    |  |  |  |
| Bei Eingang eines Anrufes schaltet das Mitsubishi Super Modem die RS 232 zum angeschlos-<br>senen Gerät durch. Alle Daten werden nun in beide Richtungen so übertragen, als ob die<br>Geräte direkt verbunden wären. |                                                                                                    |  |  |  |

#### 6.4.3 Login-Kommando für den TransMode

Um den TransMode des Mitsubishi Super Modems zu nutzen, müssen diese Voraussetzungen erfüllt sein:

- Das Mitsubishi Super Modem muss mit einem durchwahlfähigen Telefonanschluss verbunden sein, das heisst, Sie müssen es anrufen können. (Probieren Sie das zuerst mit einem Telefon aus.)
- Die Anrufannahme des Mitsubishi Super Modem muss aktiviert sein (AT+T Answer="On").
- Das Mitsubishi Super Modem muss zuvor mittels des TransMode-Befehls konfiguriert worden sein.

Um sich mit einer am Mitsubishi Super Modem angeschlossenen Steuerung zu verbinden, müssen Sie sich über eine Modem-Wählverbindung zunächst in das Mitsubishi Super Modem einwählen.

Benutzen Sie dafür lokal ein Mitsubishi Super Modem oder jedes andere Modem.

Senden Sie *spätestens fünf Sekunden* **nach dem CONNECT** das Login-Kommando für den Transmode-Befehl.

Für das Login-Kommando gibt es zwei Möglichkeiten:

#### Login ohne Parameter

[password]Login mit Passwort[]Login ohne Passwort

#### Login mit Passwort und mit Parametern

[password; Format:format; Handshake:handshake; Keep:timeout; Baudrate: RS232Speed]

Eine genauere Beschreibung dieser Parameter finden Sie in Kapitel 6.4.2

Die Konfiguration des Mitsubishi Super Modem sollte im Algemeinen lokal erfolgen, getestet werden und erst dann für die Ferneinwahl freigegeben werden.

Das Fernändern der Parameter überschreibt die zuvor konfigurierten - und getesteten - Parameter.

Das Fernändern der Parameter sollte nur genutzt werden, wenn es unbedingt nötig ist.

Es kann auch immer verwendet werden, um eventuelle lokale Änderungen auszuschließen.

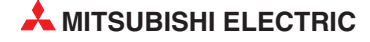

## 7 Technische Daten

#### Hauptfunktionen

| Merkmal        | MIM-G01                                                | MIM-A01                                                                                                    |
|----------------|--------------------------------------------------------|----------------------------------------------------------------------------------------------------|
| Fax            | Via Fax-to-Fax-Gateway                                 | Meldungen als Fax (Text) versenden                                                                                                    |
| SMS            | Senden und Empfangen von SMS<br>(im GSM und GPRS Mode) | Senden und Empfangen von SMS                                                                                                    |
| E-Mail         | Via SMS-to-E-Mail-Gateway                              | Senden und Empfangen von E-Mail<br>(SMTP/POP3)                                                                                                    |
| Express-E-Mail | _                                                      | E-Mail über direkte Telefonverbindung sen-<br>den und empfangen. Sichere E-Mail-Über-<br>tragung ohne Internet mit sofortiger Zustel-<br>lung an den Empfänger. |
| Fernsteuerung  | _                                                      | Fernbedienung und -wartung einer SPS<br>über das Telefonnetz                                                                                                    |

Tab. 7-1: Hauptfunktionen

#### Systemarchitektur

| Merkmal          | MIM-G01 | MIM-A01               |
|------------------|---------|-----------------------|
| CPU              | —       | 32 Bit RISC-Prozessor |
| Programmspeicher | —       | max 1 MB Flash-ROM    |
| Datenspeicher    | —       | 30 bis 100 kB SRAM    |

| Tab. 7-2: | Systemarchitektur |
|-----------|-------------------|
|-----------|-------------------|

#### Telefon- /GSM-Netz

| Merkmal                              | MIM-G01                                                                                                    | MIM-A01                                                                                           |
|--------------------------------------|----------------------------------------------------------------------------------------------------|---------------------------------------------------------------------------------------------------|
| Netz                                 | GSM/GPRS, Dual Band, 900/1800 MHz                                                                                                    | Analoger Telefonanschluss (a/b Interface), RJ11                                                   |
| GPRS- Merkmale                       | GPRS multi slot Class 10, GPRS mobile<br>station Class B, Coding Schemes CS1, 2,<br>3, 4, konform mit SMG31bis                                                                                | _                                                                                                 |
| GSM Merkmale                         | Call Forwarding, Call Barring, Multiparty, Call<br>Waiting, Call Hold, Calling Line Identaty,<br>Advice of Charge, USSD, Close User Group                                                     | _                                                                                                 |
| Antenne                              | FME-Stecker (male), Koaxial, Impedanz 50 Ω,<br>Empfangsfrequenz:925 bis 960 MHz<br>1805 bis 1880 MHzSendefrequenz:880 bis 915 MHz<br>1710 bis 1785 MHz<br>2 W bei 900 MHz<br>1 W bei 1800 MHz | _                                                                                                 |
| Datenübertragung                     | 300 – 14,4 kbps async., transparent/nicht<br>transparent, ITU-T (V.21, V.22, V.22bis,<br>V.26ter, V.32, V.34, V110)                                                                           | 300bps - 56kbps<br>ITU-T (V.90, V.34+, V.32bis, V.32, V.22bis,<br>V.22, V.21), Bell 212A, Bell103 |
| Faxübertragung                       | Fax Gruppe 3 / Class 1 und 2.<br>2400 bps – 14,4 kbps ITU-T (V.17, V.29, V.27ter)<br>Datenkompression: MNP2, V.42bis                                                                          | Fax Gruppe 3 / Class 1<br>2400bps - 14,4kbps, ITU-T<br>(V.17, V.29, V.27ter, V.21 ch2)            |
| Fehlerkorrektur/<br>Datenkompression | MNP", V.42bis                                                                                                    | V.42 / MNP 2-4, V.42bis / MNP5                                                                    |

| Tab. 7-3: Telefon- /GSM-Net. |
|------------------------------|
|------------------------------|

#### Firmware

| Merkmal        | MIM-G01 | MIM-A01                                                                                   |
|----------------|---------|-------------------------------------------------------------------------------------------|
| Betriebssystem | _       | Kommerzielles RTOS (real-time multitasking<br>operating system) mit C++ Abstraction Layer |
| File-System    | _       | Kommerzielles DOS-kompatibles<br>Flash-File-System mit C++ Abstraction Layer              |

Tab. 7-4: Firmware

#### Allgemeine Daten

| Merkmal               | MIM-G01                                                                                                    | MIM-A01                                                                                                    |  |
|-----------------------|----------------------------------------------------------------------------------------------------|----------------------------------------------------------------------------------------------------|--|
| Stromversorgung       | 10 bis 40 V DC, max. 0,7 A (2-polige<br>Schraubklemme, Raster 5,08 mm, 2,5 mm <sup>2</sup> )<br>und Buchse (Stiftdurchmesser = 2,1 mm,<br>Innendurchmesser = 6 mm)  | 1030 V DC, max 0,7 A, Schraubklem-<br>men 2,5 mm <sup>2</sup> und Netzgeräte-Einbaukupp-<br>lung (Stiftdurchmesser = 2,1 mm,<br>Innendurchmesser = 6mm) |  |
| LED-Anzeige           | Power und Status GSM                                                                                                    | Power, Mail in, Line, Mail out, Modem<br>Mode                                                                                                    |  |
| Bedienelemente        | -                                                                                                    | Service-Button                                                                                                    |  |
| Temperaturbereich     | Betrieb: 0+50 °C, L                                                                                                    | agerung: -30+70 °C                                                                                                    |  |
| Zulässige Luftfeuchte | 595 % relative Feu                                                                                                    | uchte (nicht betauend)                                                                                                    |  |
| Schutzart             | IP20                                                                                                    |                                                                                                    |  |
| Verschmutzungsgrad    | 2                                                                                                    |                                                                                                    |  |
| RS 232                | RS 232 nach ITU-T V24, V28, Hardware Handshake<br>Baudrate: 300 – 115.200 bps, 300 – 115.200 bps mit Autobauding<br>9-polige D-Sub-Buchse (weiblich)                |                                                                                                    |  |
|                       | SignalleitungPinSignalleitungTXCT1033DSRCRXCT1042DTRCRTSCT1057DCDCCTSCT1068RICGNDCT10255C                                                                           | ung Pin<br>IT107 6<br>IT108-2 4<br>IT109 1<br>IT125 9                                                                                                   |  |
| Konformität           | Standards: <b>(€</b> , EN55022 (9:2003),<br>EN55024 (10:2003) EN301489-1/7 (2000 GSM)<br>EN60950<br>3GPP TS 51.010-1 (9:2002, v5.0.0.0)<br>GCF-CC (10:2002, v3.8.1) | Standards: <b>€(</b> ,EN55022 (9:2003),<br>EN55024 (10:2003)<br>EN60950<br>R&TTE-Richtlinie TS 103021                                                   |  |
| Weitere Merkmale      | Software upgrade, Voicefähig,<br>DTMF-Erkennung                                                                                                    | Software upgrade, Voicefähig, DTMF-<br>Erkennung                                                                                                    |  |
| Gehäuse/<br>Montage   | DIN-Schienen-Gehäuse, auf Hutschiene 35mm nach EN50022, senkrecht oder waagerecht                                                                                   |                                                                                                    |  |
| Abmessungen           | Breite 88mm x Höhe 58mm x Tiefe 91mm (ohne Antennenanschluss)                                                                                                    |                                                                                                    |  |
| Gewicht               | 190 g 180 g                                                                                                    |                                                                                                    |  |

Tab. 7-5: Allgemeine Daten

## 7.1 7.1 Abmessungen

### 7.1.1 7.1.1 MIM-G01

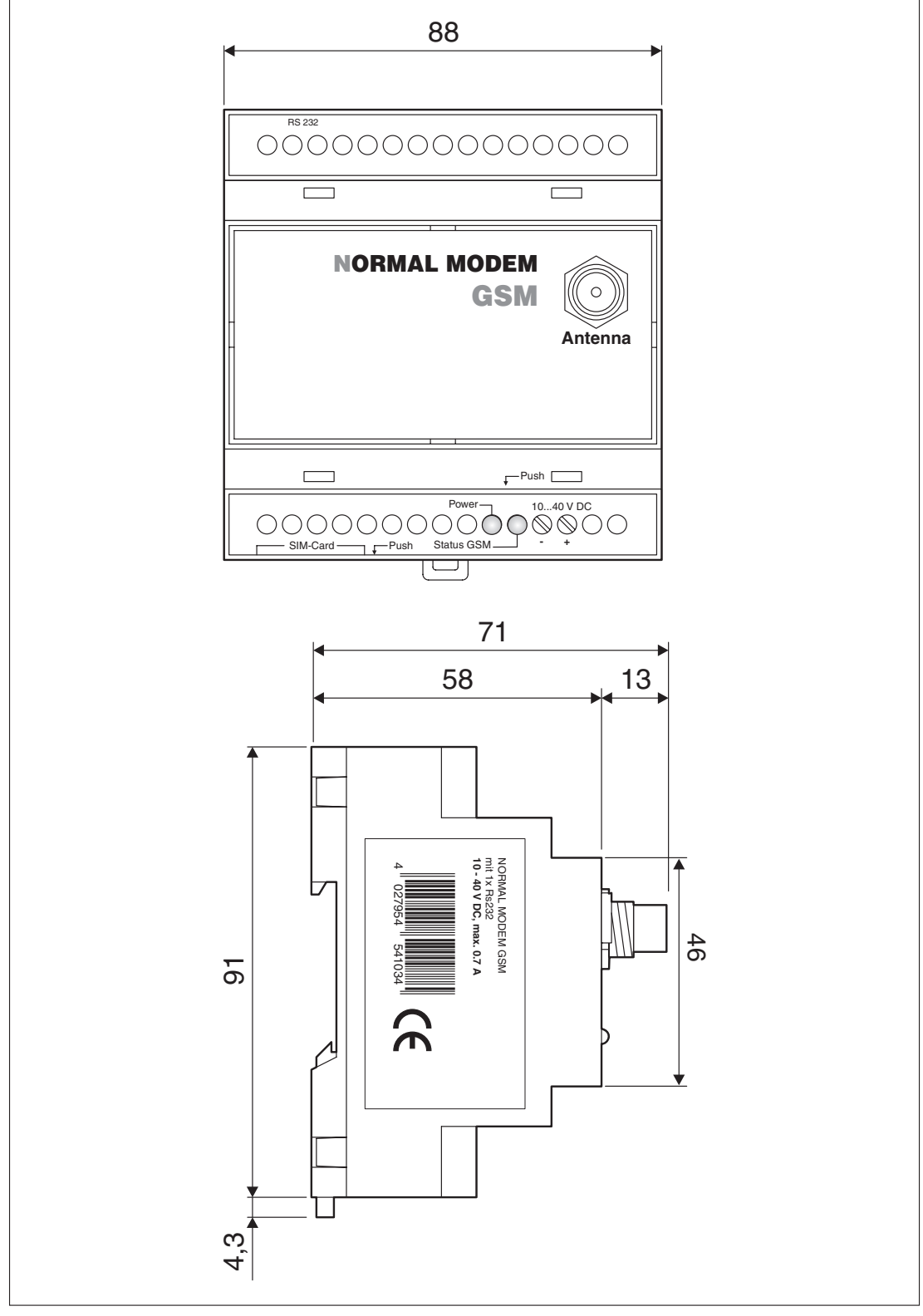

Abb. 7-1: Abmessungen

### 7.1.2 7.1.2 MIM-A01

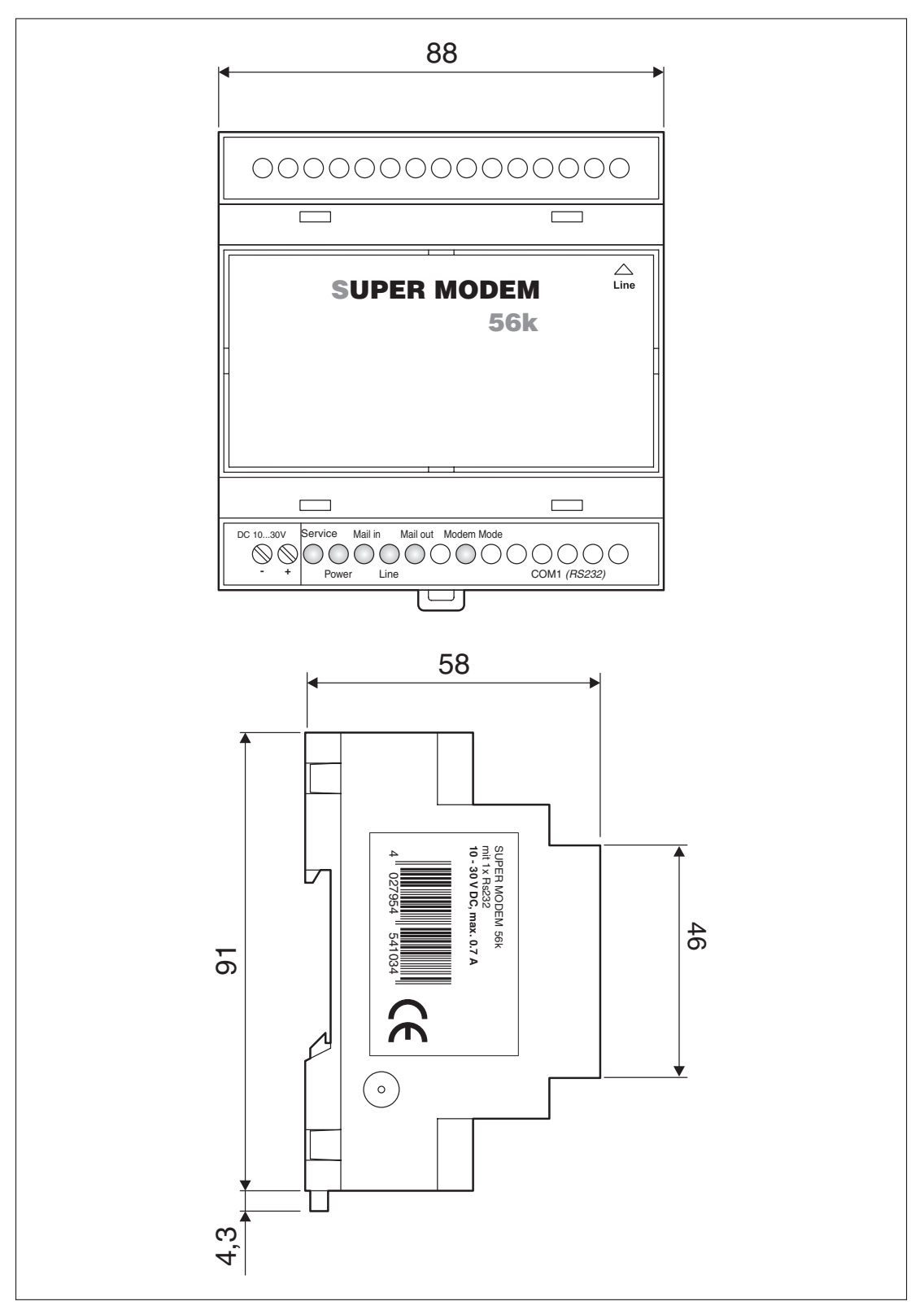

Abb. 7-2: Abmessungen

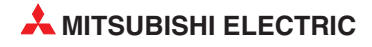

## 8 Anhang

## 8.1 AT-Kommandos MIM-G01

Im Folgenden finden Sie die Beschreibung einiger wichtiger AT-Befehle sowie eine tabellarische Übersicht über die implementierten AT-Kommandos. Weitere Angaben zu diesen Kommandos finden Sie auf der Webseite www.mitsubishi-automation.de.

#### 8.1.1 Wichtige AT-Befehle

#### +CPIN – PIN

Der Befehl dient der Abfrage des PIN-Status bzw. zur Eingabe der PIN/PUK.

| Befehl                             | mögliche Rückantworten  |                                |  |
|------------------------------------|-------------------------|--------------------------------|--|
| AT+CPIN?                           | +CPIN: READY PIN        | ist OK oder nicht notwendig    |  |
|                                    | +CPIN: SIM PIN          | PIN wird benötigt              |  |
|                                    | +CPIN: SIM PUK          | PUK1 wird benötigt             |  |
|                                    | +CPIN: SIM PIN2         | PIN2wird benötigt              |  |
|                                    | +CPIN: SIM PUK2         | PUK2 wird benötigt             |  |
|                                    | +CME ERROR: <err></err> | SIM Fehler (13) fehlt (10) usw |  |
| AT+CPIN= <pin></pin>               | OK                      |                                |  |
| Hinweis: PIN eingeben              |                         |                                |  |
| AT+CPIN= <puk>,<pin></pin></puk>   | OK                      |                                |  |
| Hinweis: PUK und neue PIN eingeben |                         |                                |  |

*Tab. 8-1:* +*CPIN* – *PIN* 

Definierte Parameter: <pin> 4 bis 8stellige PIN

<puk> 8stellige PUK

#### +CSQ – Signalstärke

Dieser Befehl wird zur Abfrage der Signalstärke (Qualität) verwendet.

| Befehl | mögliche Rückantworten                                         |
|--------|----------------------------------------------------------------|
| AT+CSQ | +CSQ: <rssi>,<ber></ber></rssi>                                |
|        | ОК                                                             |
|        | Hinweis: <rssi> und <ber>&gt; wie unten angegeben</ber></rssi> |

Tab. 8-2: +CSQ – Signalstärke

| Definierte Parameter:                 |                                                                                                    |
|---------------------------------------|----------------------------------------------------------------------------------------------------|
| <rssi> :</rssi>                       | <br><br> |
| 0: -113 dBm oder weniger              | 07: als RXQUAL Werte                                                                                                    |
| 1: -111 dBm                           | 99: unbekannt oder nicht feststellbar                                                                                                    |
| 30: -109 bis -53 dBm                  |                                                                                                    |
| 31: -51dBm oder mehr                  |                                                                                                    |
| 99: unbekannt oder nicht feststellbar |                                                                                                    |

#### +CNUM – eigene Rufnummern

Dieser Befehl gibt die Mehrgeräterufnummern (MSISDN) der SIM-Karte für jeden Dienst aus (falls vorhanden).

| Befehl                       | mögliche Rückantworten                                                             |
|------------------------------|------------------------------------------------------------------------------------|
| AT+CNUM                      | +CNUM : <alpha1>, <number1>, <type1> <cr><lf></lf></cr></type1></number1></alpha1> |
| Hinweis: Abfrage der MSISDNs | +CNUM : <alpha2>, <number2>, <type2></type2></number2></alpha2>                    |

Tab. 8-3: +CNUM – eigene Rufnummern

Definierte Parameter:

| <alphax></alphax>   | Name für die Rufnummer <numberx></numberx>         |
|---------------------|----------------------------------------------------|
| <numberx></numberx> | Rufnummer im Format bestimmt durch <typex></typex> |
| <typex></typex>     | Typ des Adresse-Byte im Integerformat              |

Beispiel:

+CNUM :"Phone", "0612345678",129 +CNUM :"Fax", "0687654321",129

#### +CSCA – SMS Center Nummer

Dieser Befehl dient zur Abfrage bzw. zum Ändern der auf der SIM-Karte gespeicherten SMSC (SMS Service Center) Nummer.

| Befehl                             | mögliche Rückantworten             |
|------------------------------------|------------------------------------|
| AT+CSCA?                           | +CMS ERROR: 330                    |
| Hinweis : Abfrage des SMSC         | Hinweis : Service Center unbekannt |
|                                    |                                    |
|                                    | +CMS <number></number>             |
|                                    | Hinweis: Nummer des SMSC           |
| AT+CSCA=" <number>"</number>       | OK                                 |
| Hinweis : Service Center speichern |                                    |

Tab. 8-4: +CSCA – SMS Center Nummer

Definierte Parameter: <number>

Rufnummer des SMSC

#### +IPR – Baudrate

Dieser Befehl legt das Datenformat an der seriellen Schnittstelle fest.

| Befehl                                                                                       | mögliche Rückantworten |
|----------------------------------------------------------------------------------------------|------------------------|
| AT+IPR?                                                                                      | +IPR: <rate></rate>    |
|                                                                                              | ОК                     |
| AT+IPR= <rate></rate>                                                                        | OK                     |
| Hinweis : Deaktiviert automatische Baudra-<br>tenerkennung und setzt angegebene<br>Baudrate. |                        |

Tab. 8-5: +IPR – Baudrate

Definierte Parameter:<rate>Datenrate in bps (0 = Autobauding)

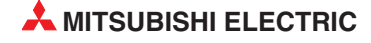

#### +ICF – Datenformat

Der Befehl bestimmt das Datenformat auf der seriellen Schnittstelle.

| Befehl                                      | mögliche Rückantworten                    |
|---------------------------------------------|-------------------------------------------|
| AT+ICF?                                     | +ICF: <format>,<parity></parity></format> |
|                                             | OK                                        |
|                                             | Hinweis : aktuelle Werte                  |
| AT+ICF= <format>,<parity></parity></format> | ОК                                        |

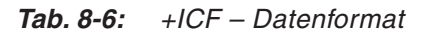

| Definierte Parameter:<br><format></format>                                        | <parity></parity> | <format></format>        | <parity></parity> |
|-----------------------------------------------------------------------------------|-------------------|--------------------------|-------------------|
| 1: 8 Data 2 Stop                                                                  | 0: Odd            | 4: 7 Data 2 Stop         | 3: Space          |
| 2: 8 Data 1 Parity 1 Stop                                                         | 1: Even           | 5: 7 Data 1 Parity 1 Sto | p 4: None         |
| 3: 8 Data 1 Stop                                                                  | 2: Mark           | 6: 7 Data 1 Stop         |                   |
| Wenn <format> gleich 1,3,4 oder 6 ist, wird <parity> ignoriert.</parity></format> |                   |                          |                   |

#### +IFC – Flußkontrolle

Dieser Befehl bestimmt die Flußkontrolle auf der seriellen Schnittstelle.

| Befehl                                                      | mögliche Rückantworten                                    |
|-------------------------------------------------------------|-----------------------------------------------------------|
| AT+IFC?                                                     | +IFF: <dce_by_dte>,<dte_by_dce></dte_by_dce></dce_by_dte> |
|                                                             | OK                                                        |
|                                                             | Hinweis : aktuelle Werte                                  |
| AT+IFC= <dce_by_dte>,<dte_by_dce></dte_by_dce></dce_by_dte> | ОК                                                        |

Tab. 8-7: +IFC – Flußkontrolle

| Definierte Parameter: |                |
|-----------------------|----------------|
| < DCE_by_DTE >        | < DTE_by_DCE > |
| 0: kein               | 0: kein        |
| 2: RTS                | 2: CTS         |

#### +COPS - GSM-Netze

Der Befehl dient der Abfrage des aktiven sowie der verfügbaren GSM-Netze und zur Festlegung des Heim-Netzes.

| Befehl                                                 | mögliche Rückantworten                                                                     |
|--------------------------------------------------------|--------------------------------------------------------------------------------------------|
| AT+COPS?                                               | +COPS: <mode>,<format>,<oper></oper></format></mode>                                       |
| Hinweis : Aktuelles Netz abfragen                      | ОК                                                                                         |
| AT+COPS=?                                              | +COPS: ( <stat>,"long <oper>","short <oper>","numeric <oper>")</oper></oper></oper></stat> |
| Hinweis :Liste der verfügbaren Netze abru-<br>fen      | ОК                                                                                         |
| AT+COPS=0                                              | ОК                                                                                         |
| Hinweis : Am Heim-Netz anmelden                        | Hinweis : erfolgreich                                                                      |
| AT+COPS= <mode>,<format>,<oper></oper></format></mode> | OK                                                                                         |
| Hinweis: Netz festlegen                                | Hinweis : erfolgreich                                                                      |

<format>:

Status des <oper>

Format des <oper> Parameters

0: langes alphanumerisches Format

1: kurzes alphanumerisches Format

2: numerisches Format (standard) und <stat>:

Tab. 8-8: +COPS – GSM-Netze

Definierte Parameter: <mode>

0: automatisch (standard)

1: manuell

2: abmelden ; Mobilteil wird abgemeldet bis

<mode>=0 oder 1 gewählt wird.

3: schreibt <format> (für Ausgabe bei AT+COPS?) 4: manuell / automatisch (<oper> erforderlich)

#### <stat

| <stat></stat> | <oper>: Betreiberkennung</oper>           |
|---------------|-------------------------------------------|
| 0: unbekannt  | langes alphanumerische Format: 16 Zeichen |
| 1: verfügbar  | kurzes alphanumerische Format: 8 Zeichen  |
| 2: aktiv      | numerische Format: 5 Zeichen              |

#### +CMGS - SMS senden

Der Befehl wird zum Senden einer SMS verwendet.

| Befehl                               | mögliche Rückantworten          |
|--------------------------------------|---------------------------------|
| AT+CMGS= <da><cr></cr></da>          | +CMGS: <mr></mr>                |
| Texteingabe <strg-z esc=""></strg-z> | OK                              |
|                                      | Hinweis: Erfolgreich übertragen |

Tab. 8-9: +CMGS – SMS senden

Zum Absenden der Nachricht muss <Strg-Z> (ASCII 26) eingegeben werden. Der Text kann beliebige Zeichen außer <Strg-Z> und <ESC> (ASCII 27) enthalten. Der Befehl kann mit <ESC> abgebrochen werden.

| Definierte Parameter: |                                                                                       |
|-----------------------|---------------------------------------------------------------------------------------|
| <da>:</da>            | <mr>:</mr>                                                                            |
| Empfängernummer       | Nachrichtenreferenznummer, welche selbständig hoch gezählt wird (Ringspeicher, 0-255) |

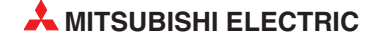

### 8.1.2 Übersicht der AT-Befehle

#### Service-Befehle

| Befehl | Beschreibung                                          |
|--------|-------------------------------------------------------|
| +CLIR  | Calling Line Identification (Rufnummernunterstützung) |
| +CLIP  | Calling Line Identification (Rufnummernanzeige)       |
| +COLP  | Connected Line Identification                         |
| +CAOC  | Advice Of Charge                                      |
| +CACM  | Accumulated Call Meter                                |
| +CAMM  | Accumulated Call Meter Maximum                        |
| +CPUC  | Price Per Unit and Currency Table                     |
| +CHLD  | Supplementary Services                                |
| +CLCC  | List Current Calls                                    |
| +CSSN  | Service Notifications                                 |
| +CUSD  | Supplementary Service Data                            |
| +CCUG  | Closed User Group                                     |

Tab. 8-10: Service-Befehle

#### V24-V35 Befehle

| Befehl | Beschreibung                       |
|--------|------------------------------------|
| +IPR   | Fixed DTE Rate                     |
| +ICF   | DTE-DCE Character Framing          |
| +IFC   | DTE-DCE Local Flow Control         |
| &C     | Set DCD Signal                     |
| &D     | Set DTR Signal                     |
| &S     | Set DSR Signal                     |
| 0      | Back to Online Mode                |
| Q      | Result Code Suppression            |
| V      | DCE Response Format                |
| Z      | Default Configuration              |
| &W     | Save Configuration                 |
| &Τ     | Auto-Tests                         |
| E      | Echo                               |
| &F     | Restore Factory Settings           |
| &V     | Display Configuration              |
|        | Request Identification Information |
| Α/     | Repeat Last Command                |

Tab. 8-11: V24-V35 Befehle

#### Wählbefehle, Rufannahme

| Befehl     | Beschreibung                 |
|------------|------------------------------|
| D          | Dial command                 |
| Н          | Hang-up Command              |
| А          | Answer a Call                |
| +CEER      | Extended Error Report        |
| +VTD, +VTS | DTMF Signals                 |
| ATDL       | Redial Last Telephone Number |
| AT%Dn      | Automatic Dialing with DTR   |
| ATSO       | Automatic Answer             |
| +CICB      | Incoming Call Bearer         |

| Tab. 8-12: Wählbefehle, Rufannahn |
|-----------------------------------|
|-----------------------------------|

#### **Algemeine Befehle**

| Befehl | Beschreibung                    |
|--------|---------------------------------|
| +CGMI  | Manufacturer Identification     |
| +CGMM  | Request Model Identification    |
| +CGMR  | Request Revision Identification |
| +CGSN  | Product Serial Number           |
| +CSCS  | Select TE Character Set         |
| +CIMI  | Request IMSI                    |
| +CCID  | Card Identification             |
| +GCAP  | Capabilities List               |
| +CPOF  | Power Off                       |
| +CFUN  | Set Phone Functionality         |
| +CPAS  | Phone Activity Status           |
| +CMEE  | Report Mobile Equipment Errors  |
| +CKPD  | Keypad Control                  |
| +CCLK  | Clock management                |
| +CALA  | Alarm management                |

#### Tab. 8-13: Algemeine Befehle

#### Netzwerk

| Befehl | Beschreibung            |
|--------|-------------------------|
| +CSQ   | Signal Quality          |
| +COPS  | Operator Selection      |
| +CREG  | Network Registration    |
| +WOPN  | Read Operator Name      |
| +CPOL  | Preferred Operator List |

Tab. 8-14: Netzwerk

#### Sicherheit

| Befehl | Beschreibung                 |
|--------|------------------------------|
| +CPIN  | Enter PIN                    |
| +CPIN2 | Enter PIN2                   |
| +CPINC | PIN Remaining Attempt Number |
| +CLCK  | Facility Lock                |
| +CPWD  | Change Password              |

Tab. 8-15: Sicherheit

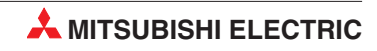

#### Telefonbuch

| Befehl | Beschreibung              |
|--------|---------------------------|
| +CPBS  | Select Phone Book Memory  |
| +CPBR  | Read Phone Book Entries   |
| +CPBF  | Find Phone Book Entries   |
| +CPBW  | White Phone Book Entry    |
| +CPBP  | Phone Book Phone Search   |
| +CPBN  | Move Action in Phone Book |
| +CNUM  | Subscriber Number         |
| +WAIP  | Avoid Phone Book Init     |

Tab. 8-16: Telefonbuch

#### SMS-Befehle

| Befehl | Beschreibung                  |
|--------|-------------------------------|
| +CSMS  | Select Message Service        |
| +CNMA  | New Message Acknowledgement   |
| +CPMS  | Preferred Message Storage     |
| +CMGF  | Preferred Message Format      |
| +CSAS  | Save Settings                 |
| +CRES  | Restore Settings              |
| +CSDH  | Show Text Mode parameters     |
| +CNMI  | New Message Indication        |
| +CMGR  | Read Message                  |
| +CMGL  | List Message                  |
| +CMGS  | Send Message                  |
| +CMGW  | Write Message to Memory       |
| +CMSS  | Send Message from Storage     |
| +CSMP  | Set Text Mode Parameters      |
| +CMGD  | Delete Message                |
| +CSCA  | Service Center Address        |
| +CSCB  | Select Cell Broadcast Message |
| +WCBM  | Cell Broadcast Message IDs    |
| +WMSC  | Message Status Modification   |
| +WMGO  | Message Overwriting           |

Tab. 8-17: SMS-Befehle

#### Datenbefehle

| Befehl  | Beschreibung                      |
|---------|-----------------------------------|
| +CBST   | Bearer Type Selection             |
| +FCLASS | Select Mode                       |
| +CR     | Service Reporting Control         |
| +CRC    | Cellular Result Codes             |
| +ILRR   | DTE-DCE Local Rate Reporting      |
| +CRLP   | Radio Link Protocol Parameters    |
| +DOPT   | Others Radio Link Parameters      |
| %C      | Select Data Compression           |
| +DS     | V42 bis Data Compression          |
| +DR     | V42 bis Data Compression Report   |
| \N      | Select Data Error Correcting Mode |

Tab. 8-18: Datenbefehle

#### Fax-Befehle CLASS1

| Befehl | Beschreibung               |
|--------|----------------------------|
| +FTM   | Transmit Speed             |
| +FRM   | Receive Speed              |
| +FTH   | HDLC Transmit Speed        |
| +FRH   | HDLC Receive Speed         |
| +FTS   | Stop Transmission and Wait |
| +FRS   | Receive Silence            |

|  | Tab. | 8-19: | Fax-Befehle | CLASS1 |
|--|------|-------|-------------|--------|
|--|------|-------|-------------|--------|

#### Fax Befehle CLASS2

| Beschreibung                    |
|---------------------------------|
| Transmit Data                   |
| Receice Data                    |
| Transmit Page Punctuation       |
| Page Transfer Status Parameters |
| Terminate Session               |
| Page Transfer Bit Order         |
| Buffer Size Report              |
| Copy Quality Checking           |
| Capability to Receive           |
| Current Sessions Parameters     |
| DCE Capabilities Parameters     |
| Local ID String                 |
| Page Transfer Timeout Parameter |
|                                 |

Tab. 8-20: Fax Befehle CLASS2

#### Spezielle AT Befehle

| Befehl | Beschreibung                     |
|--------|----------------------------------|
| +CCED  | Cell Environment Description     |
| +CCED  | Automatic RxLev Indication       |
| +WIND  | General Indications              |
| +ADC   | Analog Digital Converter         |
| +CMER  | Mobile Equipment Event Reporting |
| +WLPR  | Read Language Preference         |
| +WLPW  | Write Language Preference        |
| +WIOR  | Read GPIO Value                  |
| +WIOW  | Write GPIO Value                 |
| +WAC   | Abort Command                    |
| +WTONE | Play Tone                        |
| +WDTMF | Play DTMF Tone                   |
| +WDWL  | Wavecom Downloading              |
| +WVR   | Wavecom Voice Rate               |
| +WDR   | Data Rate                        |
| +WHWV  | Hardware Version                 |
| +WDOP  | Date Of Production               |
| +WSVG  | Wavecom Select Voice Gain        |
| +WSTR  | Wavecom Status Request           |
| +WSCAN | Wavecom Scan                     |
| +WRIM  | Ring Indicator Mode              |
| +W32K  | Power saving mode                |

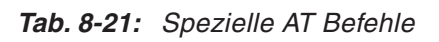

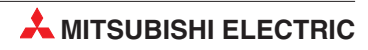

## 8.2 AT-Kommandos MIM-A01

#### 8.2.1 Zusammenfassung der Kommandos

Diese Kommandos können einzeln oder in Gruppen eingegeben werden und müssen - ausser A/ - durch die Zeichenfolge AT angeführt und durch den Inhalt des S3-Registers (meist <CR/LF>) abgeschlossen werden, z.B.: ATX1<CRLF> ATQ0<CRLF>

Die maximale Länge einer Kommandozeile ist 80 Zeichen. Wenn mehr Zeichen angegeben werden, reagiert das Modem mit einer Fehlermeldung. Die Kommandozeile kann mit oder ohne Leerzeichen zwischen den einzelnen Kommandos und in beliebiger Gross- oder Kleinschreibung eingegegeben werden. Die folgenden Beispiele bewirken also dasselbe Ergebnis: ATX1QODP12345<CRLF> At X1 Q0 Dp 12345<CRLF>

Um fehlerhafte Eingaben zu löschen, verwenden Sie die Backspace-Taste.

In dieser Zusammenfassung und der folgenden Beschreibung ist die Zeichenfolge "AT" jeweils nicht mit aufgeführt.

| Befehl   | Beschreibung                                    |
|----------|-------------------------------------------------|
| А        | automatisches Antworten                         |
| Α/       | letztes Kommando wiederholen                    |
| В        | ITU-T oder Bell auswählen                       |
| D        | Wählkommando                                    |
| E        | Echo-Funktion im Kommando-Modus                 |
| Н        | abnehmen/auflegen                               |
| Ι        | fragt Modeminformationen ab                     |
| L        | Lautstärkeregelung des Modemlautsprechers       |
| Μ        | Steuerung des Modemlautsprechers                |
| Ν        | Handshake für Datenrate festlegen               |
| 0        | online gehen                                    |
| Р        | Pulswahl verwenden                              |
| Q        | Rückmeldungen festlegen                         |
| S        | S-Register setzen                               |
| Т        | Tonwahl verwenden                               |
| +TFORMAT | Datenformat der seriellen Schnittstelle setzen  |
| +TBAUD   | Baudrate der seriellen Schnittstelle setzen     |
| V        | Länge der Modem-Antworten steuern               |
| W        | Angabe zur Datenrate in Modem-Antwort festlegen |
| Х        | Art der Modemantwort festlegen                  |
| Z        | gespeichertes Profil ansehen                    |
| +++      | Escape-Sequenz                                  |
| &C       | DCD-Steuerung                                   |
| &D       | DTR-Steuerung                                   |
| &F       | Werkseinstellungen laden                        |
| &G       | Guardtone-Steuerung (1200 bps und 2400 bps)     |
| &K       | Flusskontrolle an der seriellen Schnittstelle   |
| &P       | Pulswahl-Wählrate                               |
| &S       | DSR-Steuerung                                   |
| &U       | Trellis-Codierung abschalten                    |
| &V       | aktive und gespeicherte Profile ansehen         |
| &W       | Aktives Profil speichern                        |
| &Y       | Default-Profil festlegen                        |

 Tab. 8-22:
 Zusammenfassung der Kommandos (1)

| Beschreibung                                  |
|-----------------------------------------------|
| Telefonnummer speichern                       |
| Auto-Retrain-Steuerung                        |
| nachträgliches Aushandeln der Geschwindigkeit |
| Datamode calling tone erzeugen                |
| Fehlerkontrolle auswählen                     |
| Modulation auswählen                          |
| Länder-Einstellung                            |
| CallerID-Anzeige steuern                      |
| Firmware-Update starten                       |
|                                               |

Tab. 8-23: Zusammenfassung der Kommandos (2)

#### 8.2.2 Beschreibung der Kommandos

In diesem Kapitel werden einzelne Kommandos ausführlicher beschrieben. Die mit einem Sternchen (\*) gekennzeichneten Werte sind die jeweiligen Default-Werte.

#### +TFORMAT - Datenformat

Schaltet das Datenformat auf der seriellen Schnittstelle um. +TFORMAT="Datenformat"

#### Datenformat: DatenbitsParitätStopbits

Datenbits:8, 7Parität:N (keine), E (gerade), O (ungerade), X (automatische Erkennung, default)Stopbit:1, 2

#### +TBAUD - Baudrate

Bestimmt die Baudrate auf der seriellen Schnittstelle. +TBAUD="Baudrate"

*Baudrate:* AUTO (default), 300, 1200, 2400, 4800, 9600, 19200, 38400, 57600, 115200, 230400

#### &K - Flusskontrolle an der seriellen Schnittstelle

Dieses Kommando steuert die Flusskontrolle an der seriellen Schnittstelle. Software-Flusskontrolle benutzt die XON- und XOFF-Zeichen (11h und 13h), um die Übertragung zu starten und zu beenden. Bidirektionale Hardware-Flusskontrolle benutzt die RTS/CTS, um die Übertragung zu beenden und zu starten.

- &K0 keine Flusskontrolle
- &K3\* Bidirektionale Hardware-Flusskontrolle
- &K4 XON/XOFF-Software-Flusskontrolle

#### &D - DTR (Data Terminal Ready) Einstellung

Dieses Kommando steuert das Modemverhalten an der DTR-Leitung. Nach dem Setzen sollte der Host 200 ms warten, bevor die UARTs geschrieben oder ein neues Kommando an das Modem gesendet wird.

- &D0 DTR ignorieren
- &D1 Modem schaltet in den Kommando-Modus, wenn die DTR nicht gesetzt ist.
- &D2\* Modem legt auf, wenn die DTR nicht gesetzt ist. Während die DTR aus ist, ist die automatische Anrufannahme deaktiviert.
- &D3 Modem wird neugestartet, wenn die DTR nicht gesetzt ist.

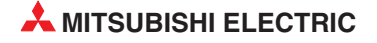

#### D - Wählkommando

Dieses Kommando bewirkt, dass das Modem sofort zu wählen beginnt. Diese Parameter können verwendet werden:

| 0-9                   | zu wählende Ziffern                                                    |
|-----------------------|------------------------------------------------------------------------|
| A, B, C, D, *, #      | Tonwahlzeichen                                                         |
| Р                     | Pulswahl                                                               |
| R                     | Antwortmodus: Dieser Befehl sollte der letzte in einem AT-String sein. |
|                       | Er bewirkt, dass das Modem nach dem Wählen in den Datenmodem-          |
|                       | Antwortmodus versetzt wird.                                            |
| S = n                 | wählt die Nummer aus dem angegebenen NVRAM                             |
| Т                     | Tonwahl                                                                |
| W                     | Wartet auf Wählton                                                     |
| <space> - ( )</space> | Diese Zeichen werden ignoriert.                                        |
| L                     | Wählt die zuletzt gewählte Nummer noch einmal.                         |
|                       |                                                                        |

#### E - Kommando-Echo

Dieses Kommando legt fest, ob das Modem ein Echo sendet.

E0 Echo aus

E1\* Echo ein

#### H - Hörer auflegen

Dieses Kommando steuert das Telefonrelais und bewirkt, dass das Modem abnimmt oder auflegt. Dieses Kommando kann nur verwendet werden, nachdem die Escape-Sequenz eingegeben wurde.

H0\* auflegen

H1 abnehmen

#### Q - Ergebnisanzeige

Dieses Kommando legt fest, ob das Modem Antwortcodes sendet.

- Q0\* Antwortcodes senden
- Q1 keine Antwortcodes senden

#### X - Art der Antwortcodes

Dieses Kommando legt fest, welche Antwortcodes durch das Modem gesendet werden. Ausserdem bestimmt es die Besetzt- und Wählzeichen-Erkennung.

- X3 Die BUSY-Erkennung ist ein-, die Wählton-Erkennung ist ausgeschaltet.
- X4\* BUSY- und Wählton-Erkennung sind eingeschaltet.

#### &W - Aktives Profil speichern

Dieses Kommando speichert einen Teil des aktiven Profils im angegebenen NVRAM.

| &W0* | Speicherplatz 0 |
|------|-----------------|
| &W1  | Speicherplatz 1 |

#### +VCID - Caller ID

Dieses Kommando steuert die Anzeige der Caller-ID-Daten.

| +VCID0 | keine Caller-ID anzeigen |
|--------|--------------------------|
| +VCID1 | Caller-ID anzeigen       |

Ausführliche Informationen zu den AT-Kommandos finden Sie in den Mitsubishi-Handbüchern unter <u>www.mitsubishi-automation.de</u>.

### 8.2.3 Übersicht S-Register

Das Modem verfügt über S-Register zum Überprüfen und Speichern der aktiven Konfiguration. Einige Register werden im nichtflüchtigen Speicher (NVRAM) des Modems abgelegt und können mit den AT- Kommandos Z, &Y und &W abgefragt werden. Die Werte der meisten S-Register werden durch AT-Kommandos gesetzt.

| Register | Funktion                                                         | Default | Bereich   |
|----------|------------------------------------------------------------------|---------|-----------|
| S0       | Klingelzeichen bis zur Rufannahme                                | 0       | 0–255     |
| S1       | Klingelzeichenzähler                                             | 0       | 0–255     |
| S2       | Escape-Zeichen                                                   | 43      | 0–127     |
| S3       | Wagenrücklauf-Zeichen                                            | 13      | 0–127     |
| S4       | Zeilenvorschub-Zeichen                                           | 10      | 0–127     |
| S5       | Backspace-Zeichen                                                | 8       | 0–32, 127 |
| S6       | Warten vor dem Wählen                                            | 2       | 2–255     |
| S7       | Warten auf Trägersignal                                          | 60      | 0–100     |
| S8       | Pausenzeit für Wählmodifikator                                   | 2       | 0–255     |
| S9       | Antwortzeit nach Trägererkennung                                 | 6       | 1–255     |
| S10      | Verzögerung zwischen Trägerverlust und Auflegen                  | 14      | 0–255     |
| S12      | Guard Time                                                       | 50      | 0–255     |
| S14      | Bit-Wert (Echo, Modemmeldungen, Ton/Pulswahl)                    | 138     | —         |
| S21      | Bit-Wert (serielle Schnittstelle)                                | 48      | —         |
| S22      | Bit-Wert (Lautsprecher, Modemmeldungen)                          | 118     | —         |
| S23      | Bit-Wert (Schnittstellengeschwindigkeit, Parität, Guard-<br>ton) | none    | —         |
| S25      | DTR -Verzögerungszeit                                            | 5       | 0–255     |
| S33      | Timer für Sleepmode                                              | 0       | 0–90      |
| S37      | maximale Leitungsgeschwindigkeit                                 | 0       | 0–35      |

Tab. 8-24: Übersicht S-Register

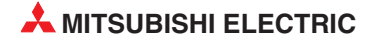

#### 8.2.4 Message Befehle

Diese erweiterten Befehle können Sie im Message Mode nutzen. (Im Modem Mode führen diese Befehle zu einem Error.)

#### Übersicht der Befehle

| Senden von Nachrichten |                                      |
|------------------------|--------------------------------------|
| AT+T Send="All;"       | setzt allgemeine Sendeparameter      |
| AT+T Send="SMS;"       | sendet eine SMS (je nach Gerät)      |
| AT+T Send="Fax;"       | sendet ein Fax (je nach Gerät)       |
| AT+T Send="EMail;"     | sendet eine Internet E-Mail          |
| AT+T Send="POP3;"      | holt Internet E-Mail vom Provider ab |
| AT+T Send="Express;"   | sendet eine Express E-Mail           |

Steuerung und Konfiguration

| 0 0              |                                                              |
|------------------|--------------------------------------------------------------|
| AT+T Send?       | gibt die aktuelle Konfiguration aus                          |
| AT+T List        | gibt eine Liste der empfangenen Nachrichten aus              |
| AT+T Read        | gibt empfangene Nachrichten aus                              |
| AT+T Delete      | löscht empfangene Nachrichten                                |
| AT+T Time        | setzt die Systemzeit                                         |
| AT+T Time?       | gibt die Systemzeit aus                                      |
| AT+T Echo        | schaltet das lokale Echo ein oder aus                        |
| AT+T Verbose     | schaltet ausführliche Rückmeldungen ein oder aus             |
| AT+T Speaker     | setzt die Lautstärke des Modemlautsprechers                  |
| AT+T Answer      | schaltet die Anrufannahme ein oder aus                       |
| AT+T Erase       | setzt das Modem zurück (Factory defaults)                    |
| AT+T Redial      | setzt die Anzahl der Wahlwiederholungen (default=0)          |
| AT+T RedialDelay | legt die Pause zwischen zwei Wahlversuchen fest (default=90) |
| AT+T DialRules   | legt das Wahlverfahren und Wähltonverhalten fest             |
| AT+T Mode        | schaltet zwischen Modem Mode und Message Mode um             |
| AT+T Help        | gibt eine Übersicht der erweiterten Befehle aus              |
| AT+T Format      | wählt das Datenformat auf der seriellen Schnittstelle        |
|                  |                                                              |

Ferneinwahl

AT+T Send="TransMode; ."

Ferneinwahl in Modem und Transparent Mode durch die RS 232 auf die angeschlossene Steuerung

### 8.2.5 AT+T Send - SMS, E-Mail, Fax, Express E-Mail senden

#### Allgemeine Modem-Parameter setzen

| AT+T Send                                                                                                    | AT+T Send="All;"                                                                                                    |  |  |
|----------------------------------------------------------------------------------------------------|----------------------------------------------------------------------------------------------------|--|--|
| AT+T Send=                                                                                                    | ="ALL; DialPrefix:nnn; ModemName:Name; ModemNumber:Nummer End:char"                                                                                                    |  |  |
| Dieser Befel<br>eine Nachric                                                                                          | nl setzt die Parameter, die allen Nachrichtentypen gemeinsam sind;<br>ht wird dabei nicht versandt.                                                                                                    |  |  |
| Nach diese                                                                                                    | m Kommando kann kein Nachrichtentext eingegeben werden!                                                                                                    |  |  |
| <i>nnn :</i>                                                                                                    | <b>Amtsholung</b><br>Beim Senden von Faxnachrichten wird dieser Name in der Kopfzeile des versandten<br>Faxes und als Absenderkennung für den Versand von Express E-Mail verwendet.<br>Es sind maximal 16 alphanumerische Zeichen erlaubt.    |  |  |
| Name:                                                                                                    | Beim Senden von Faxnachrichten wird dieser Name in der Kopfzeile des versandten<br>Faxes und als Absenderkennung für den Versand von Express E-Mail verwendet.<br>Es sind maximal 16 alphanumerische Zeichen erlaubt.                         |  |  |
| Nummer:                                                                                                    | Nummer des <b>Telefonanschlusses</b> , mit dem das Modem verbunden ist.<br>Sie muss in dieser Form angegeben werden: +49-30-12345678.<br>Diese Nummer wird in Kopfzeilen von Faxnachrichten und als Absender für Express<br>E-Mail verwendet. |  |  |
| Char:                                                                                                    | Definiert das Zeichen, welches die Nachrichteneingabe abschließt. Standard:                                                                                                    |  |  |
| Beispiel:                                                                                                    |                                                                                                    |  |  |
| Setzt die Amtsvorwahl "0", den Modem-Namen (Absenderkennung) "Karl Meyer GmbH" und die Telefonnummer "0049301345678": |                                                                                                    |  |  |
| AT+T Se                                                                                                    | nd = "All; DialPrefix:0; ModemName: Karl Meyer GmbH;<br>ModemNumber: +49-30-12345678"                                                                                                    |  |  |

#### Ein Fax senden

| AT+T Send="Fax;"                                                                                                    |                                                                                                    |
|----------------------------------------------------------------------------------------------------|----------------------------------------------------------------------------------------------------|
| AT+T Send="Fax; Dial: Nummer<br>>SubjectText<br>>MessageText Zeile#1<br>>MessageText Zeile#n<br>> <strg>+<z></z></strg>                                    | . 11                                                                                                    |
| Dieser Befehl sendet eine Textnachrie<br>Nach dem Abschluss der Kommando<br>(>), hinter dem die Betreff-Zeile angeg<br>Nachrichtentext eingegeben. Um dies | cht als Fax oder speichert diese Parameter.<br>zeile durch <cr lf=""> sendet das Modem ein Prompt-Zeichen<br/>geben werden kann. In den darauf folgenden Zeilen wird der<br/>sen abzuschließen, drücken Sie die Tasten <strg>+<z>.</z></strg></cr>                           |
| Ohne Eingabe der Nachricht werden                                                                                                    | ediglich die Einstellungen gespeichert.                                                                                                    |
| Nummer:                                                                                                    | Rufnummer des Empfänger-Faxgerätes.<br>Es dürfen nur "wählbare" Zeichen (0-9,*,#,Komma) benutzt<br>werden.                                                                                                    |
| SubjectText:                                                                                                    | Erste Zeile des Nachrichtentextes. Sie bildet die Betreffzeile der Faxnachricht.                                                                                                    |
| MessageText Zeile#1n:                                                                                                    | Weitere Zeilen des Nachrichtentextes.<br>Jede Zeile wird nach dem durch das Modem gesendeten<br>Prompt-Zeichen eingegeben und durch <cr lf=""> abgeschlossen.<br/>Beim Versenden werden Zeilen über 75 Zeichen automatisch<br/>umgebrochen. Umlaute sind nicht erlaubt.</cr> |
| Beispiel:                                                                                                    | 0                                                                                                    |
| AT+T Send="Fax; Dial: 40578747"<br>>Hallo Paul<br>>Das ist die wichtige Nachricht als Fax.<br>><br>>Bis bald.<br>> <strg>+<z></z></strg>                   |                                                                                                    |
| Kurze Modemantwort:                                                                                                    |                                                                                                    |
| ~~~                                                                                                    |                                                                                                    |

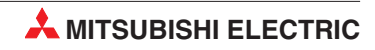

#### SMS senden

| AT+T Send="SMS;"                                                                                                    |                                                                                                    |  |
|----------------------------------------------------------------------------------------------------|----------------------------------------------------------------------------------------------------|--|
| AT+T Send="SMS;<br>>MessageText<br>> <strg>+<z></z></strg>                                                                                                    | To: Empfänger; ServiceCentreNumber: SCNummer; Type: Protokoll"                                                                                                    |  |
| Dieser Befehl sende                                                                                                    | et eine SMS.                                                                                                    |  |
| Nach dem Abschluss der Kommandozeile durch <enter> (<cr lf="">) sendet das Modem ein<br/>Prompt-Zeichen (&gt;), hinter dem der Nachrichtentext einzeilig, fortlaufend angegeben wird. Zum<br/>Beenden und Senden drücken Sie <enter> und dann die Tasten <strg>+<z>.</z></strg></enter></cr></enter> |                                                                                                    |  |
| Ohne Eingabe der I                                                                                                    | Nachricht werden lediglich die Einstellungen gespeichert.                                                                                                    |  |
| SCNummer:                                                                                                    | Nummer des jeweiligen SMS Service Centers.<br>Dieser Parameter muss auch zum Empfang von SMS gesetzt sein, da über diese<br>Nummer die Erkennung eingehender SMS-Anrufe erfolgt.<br>Es dürfen nur "wählbare" Zeichen (0-9, Komma) benutzt werden.                                                                                                    |  |
| Empfänger:                                                                                                    | Nummer des Empfängers der SMS - zumeist eine Handynummer.                                                                                                    |  |
| Protokoll:                                                                                                    | Protokoll des jeweiligen SMS-Service Centers. Gültige Werte sind:D1_TAPSMS über D1-SMSC senden (an D1-Handy)Mobilkom_A_TAPSMS über Mobilkom-Austria-SMSC sendenD2_UCPSMS über D2-SMSC senden (an D2-Handy)PSTNSMS über Festnetz-SMSC senden(z.B: an Festnetz-Geräte oder Handies)                                                                                                    |  |
| Wenn nichts angeg<br>fänger-Rufnummer                                                                                                    | eben ist, wird automatisch dasjenige Protokoll verwendet, das vom Host der Emp-<br>unterstützt wird (nur in Deutschland).                                                                                                    |  |
| <i>MessageText:</i>                                                                                                    | Nach dem Prompt wird der SMS-Text eingegeben und durch <cr lf=""> abge-<br/>schlossen.<br/>Für den Text einer SMS dürfen - einschliesslich des <cr lf=""> - maximal 160 Zei-<br/>chen verwendet werden. Umlaute sind nicht erlaubt. Der SMS-Text ist als<br/>fortlaufender, einzeiliger Text einzugeben.<br/>(Das <cr lf=""> Zeichen wird durch das Drücken der ENTER Taste erzeugt.)</cr></cr></cr> |  |
| Beispiel:                                                                                                    |                                                                                                    |  |
| a) Eine SMS wird                                                                                                    | gesendet, wobei der Sende-Befehl alle notwendigen Parameter konfiguriert:                                                                                                    |  |
| AT+T Send="SMS; To:071365776; ServiceCentreNumber:0193010"<br>>Hier folgt der Text der Nachricht.<br>> <strg>+<z></z></strg>                                                                                                    |                                                                                                    |  |
| Ausführliche Modemantwort:                                                                                                    |                                                                                                    |  |
| +T Send: sending message<br>* StartTime: 2001/10/30,09:42:13<br>* EndTime: 2001/10/30,09:42:26<br>* SMSC Time: 2001/10/30,09:42:48<br>OK                                                                                                    |                                                                                                    |  |
| <ul> <li>b) Eine SMS wird gesendet, wobei der Sende-Befehl die bereits konfigurierten Parameter<br/>(u.a. Empfängernummer) verwendet:</li> </ul>                                                                                                    |                                                                                                    |  |
| AT+T Send="SMS;"<br>> Hier folgt der Text der Nachricht.<br>> <strg>+<z></z></strg>                                                                                                    |                                                                                                    |  |
| Kurze Modeman                                                                                                    | twort:                                                                                                    |  |
| OK                                                                                                    |                                                                                                    |  |

#### Express E-Mail versenden

| AT+T Send="Express;                                                                                                    | u                                                                                                    |  |
|----------------------------------------------------------------------------------------------------|----------------------------------------------------------------------------------------------------|--|
| AT+T Send="Express; T<br>>Subject<br>>MessageText Zeile#1<br>>MessageText Zeile#n<br>> <strg>+<z></z></strg>                                                                                                  | o: Empfänger; Dial: Nummer; From: Sender"                                                                                                    |  |
| Dieser Befehl sendet eine Ex<br>Nach dem Abschluss der Ko<br>(>), hinter dem die Betreff-Ze<br>eigentliche Nachrichtentext e<br><strg>+<z>.</z></strg>                                                        | دpress E-Mail.<br>mmandozeile durch <cr lf=""> sendet das Modem ein Prompt-Zeichen<br/>eile angegeben werden kann. In den darauf folgenden Zeilen wird der<br/>eingegeben. Um diesen abzuschliessen, drücken Sie die Tasten</cr>                                                             |  |
| Ohne Eingabe der Nachricht                                                                                                    | werden lediglich die Einstellungen gespeichert.                                                                                                    |  |
| Nummer:                                                                                                    | Dies ist die Nummer, die zum Anwählen des Empfängers gewählt wer-<br>den muss.<br>Geben Sie die Nummer exakt so an, wie sie gewählt werden muss - inklu-<br>sive aller Landes- oder Ortsvorwahlen.<br>Lassen Sie die Amtsvorwahl weg, die bei den allgemeinen Parametern<br>angegeben wurde. |  |
| Empfänger:                                                                                                    | Express E-Mail Adresse des Empfängers, z.B. PAUL+49-30-1234567.<br>Diese wird in das To: Feld im Kopf der versandten Express E-Mail einge-<br>fügt.                                                                                                    |  |
| Sender:                                                                                                    | Express E-Mail Adresse des Absenders, z.B. OTTO+49-30-7654321.<br>Diese wird in das From: Feld im Header der versandten Express<br>E-Mail eingefügt.                                                                                                    |  |
| Subject:                                                                                                    | Betreffzeile der Nachricht.<br>Diese wird immer aus der ersten Zeile generiert, die nach dem Prompt<br>eingegeben wird.                                                                                                    |  |
| MessageText Zeile#n                                                                                                    | Weitere Zeilen des Nachrichtentextes.<br>Jede Zeile wird nach dem vom Modem gesendeten Prompt-Zeichen ein-<br>gegeben und durch <cr lf=""> abgeschlossen.<br/>Beim Versenden werden Zeilen über 75 Zeichen automatisch umgebro-<br/>chen. Umlaute sind nicht erlaubt.</cr>                   |  |
| Beispiel:                                                                                                    |                                                                                                    |  |
| Eine Express-E-Mail wird gesendet, wobei der Sende-Befehl alle notwendigen Parameter konfigu-<br>riert:                                                                                                    |                                                                                                    |  |
| AT+T Send="Express; Dial: 1234567; From: OTTO+49-30-7654321;<br>To: PAUL+49-30-1234567"<br>>Hallo Paul,<br>>Der Lüfter in Raum 123 in Haus 12 ist ausgefallen.<br>><br>Gruss Hans.<br>> <stbg>+<z></z></stbg> |                                                                                                    |  |
| Kurze Modemantwort:                                                                                                    |                                                                                                    |  |
| OK                                                                                                    |                                                                                                    |  |

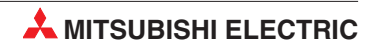

#### Internet E-Mail senden (SMTP)

| AT+T Send="Email;"                                                                                                    |                                                                                                    |  |
|----------------------------------------------------------------------------------------------------|----------------------------------------------------------------------------------------------------|--|
| AT+T Send="Email; To: Empfä<br>PPPUser: User; PPF<br>>Subject<br>>MessageText Zeile#1<br>>MessageText Zeile#n<br>> <strg>+<z></z></strg> | nger; Dial: Nummer; From: Sender; Flags:flag<br>Password: Password; SMTPMail Server: SMTPServer"                                                                                                    |  |
| Dieser Befehl sendet eine Internet E                                                                                                    | -Mail.                                                                                                    |  |
| Nach dem Abschluss der Kommande<br>(>), hinter dem die Betreff-Zeile ange<br>richtentext eingegeben. Um diesen a                         | ozeile durch <cr lf=""> sendet das Modem ein Prompt-Zeichen<br/>egeben wird. In den folgenden Zeilen wird der eigentliche Nach-<br/>abzuschliessen, drücken Sie die Tasten <strg>+<z>.</z></strg></cr>                                                                 |  |
| Ohne Eingabe der Nachricht werden                                                                                                    | lediglich die Einstellungen gespeichert.                                                                                                    |  |
| Nummer:                                                                                                    | Rufnummer des Internet-Providers. Es dürfen nur "wählbare" Zeichen (0-9,*,#,Komma) benutzt werden.                                                                                                    |  |
| Sender:                                                                                                    | Internet-E-Mail Adresse des Absenders der Nachricht, z.B<br>paul@company.com.<br>Diese Adresse wird für das From: Feld der ausgehenden Nach-<br>richt verwendet.                                                                                                    |  |
| Empfänger:                                                                                                    | Internet-E-Mail Adresse des Empfängers der Nachricht, z.B<br>otto@provider.net. Diese Adresse wird für das To: Feld der<br>ausgehenden Nachricht verwendet.                                                                                                    |  |
| flag:                                                                                                    | Geben Sie hier "PbS" an, wenn POP-before-SMTP verwendet<br>werden soll.<br>(Ansonsten kann der Parameter entfallen.)                                                                                                    |  |
| User:                                                                                                    | PPP-Benutzername zur Einwahl in den Internet-Provider.                                                                                                    |  |
| Password:                                                                                                    | PPP-Passwort.                                                                                                    |  |
| SMTPServer:                                                                                                    | Name oder IP-Adresse des SMTP-Servers, der die Nachricht versenden soll, z.B. mail.provider.com.                                                                                                    |  |
| Subject:                                                                                                    | Betreffzeile der E-Mail.<br>Diese wird immer aus der ersten Zeile generiert, die nach dem<br>Prompt eingegeben wird.                                                                                                    |  |
| MessageText Zeile#1n:                                                                                                    | Weitere Zeilen des E-Mail-Textes.<br>Jede Zeile wird nach dem vom Modem gesendeten Prompt-Zei-<br>chen eingegeben und durch <enter> abgeschlossen. Beim<br/>Versenden werden Zeilen über 75 Zeichen automatisch umge-<br/>brochen. Umlaute sind nicht erlaubt.</enter> |  |
| Beispiel:                                                                                                    |                                                                                                    |  |
| Eine Internet E-Mail wird gesendet:                                                                                                    |                                                                                                    |  |
| AT+T Send="EMail; Dial: 0<br>To: TaskForce@example.<br>PPPPassword: Rose; SMT                                                            | 191011; From: RT343@example.de;<br>Com; PPPUser: 00001234567844556677;<br>PMailServer: smtp.example.de"                                                                                                    |  |
| >Hallo Paul,<br>>Das ist die wichtige<br>> <strg>+<z></z></strg>                                                                         | Nachricht per E-Mail.                                                                                                    |  |
| Kurze Modemantwort:                                                                                                    |                                                                                                    |  |
| OK                                                                                                    |                                                                                                    |  |

#### Internet E-Mail abholen (POP3)

| AT+T Send="POP3;"                                                                                                    |                                                                                                    |                                                                                                    |  |
|----------------------------------------------------------------------------------------------------|----------------------------------------------------------------------------------------------------|----------------------------------------------------------------------------------------------------|--|
| <pre>AT+T Send="POP3; Dial: Nummer; PPPUser: ISP-User; PPPPassword: ISP-PW;<br/>Flags:Flag; Username: Mailbox; Password: MailPW; POP3MailServer:<br/>POP3Server"<br/>&gt;START<br/>&gt;<strg>+<z></z></strg></pre>                         |                                                                                                    |                                                                                                    |  |
| Dieser Befehl prü<br>E-Mail. Jede volls<br>Wenn E-Mails in d                                                                                                    | it die angegebene E-N<br>tändig heruntergelade<br>len Speicher abgeholt                                    | ailbox (POP3) und startet ggf. die Abholung von Internet<br>ne Nachricht wird auf dem POP3 Server gelöscht.<br>wurden, leuchtet die rote Process/Mail-in LED am Modem.                      |  |
| Achtung!                                                                                                    | Da es sich um ein Se<br>nachdem Sie den Be<br>Drücken Sie ENTER<br>Sie ESC drücken, we<br>gen gespeichert. | nd-Kommando handelt, erscheint auch hier ein Prompt,<br>fehl eingegeben haben.<br>und STRG+Z, dann wird die Mailabholung gestartet. Wenn<br>rden die Einstellungen für spätere Mailabholun- |  |
| Nummer:<br>ISP-User:<br>ISP-PW:                                                                                                    | Rufnummer des Inter<br>Es dürfen nur "wählb<br>PPP-Benutzername z<br>PPP-Passwort.                         | net-Providers.<br>are" Zeichen benutzt werden (0-9, *, #, Komma).<br>zur Einwahl beim Internet-Provider.                                                                                    |  |
| Flag:                                                                                                    | Wenn Sie "d" angebei<br>gelöscht.                                                                          | n, werden die Nachrichten nach der Abholung nicht vom Server                                                                                                    |  |
| Mailbox:                                                                                                    | Benutzername der M                                                                                         | ailbox (POP3) zur Anmeldung am Mail-Server.                                                                                                    |  |
| MailPW:                                                                                                    | Passwort der Mailbox                                                                                       | (.                                                                                                    |  |
| <i>POP3Serve:</i>                                                                                                    | Hostname oder IP-Ac<br>mail.provider.co                                                                    | lresse des POP3-Mail-Servers, der die Nachricht vorhält, z.B.<br>m.                                                                                                    |  |
| Beispiel:                                                                                                    |                                                                                                    |                                                                                                    |  |
| Die Mailbox Meyer (Passwort: Else) auf dem Mail-Server mail.provider.com wird abgefragt.<br>Zum PPP-Login wird der Benutzername Richard und das Passwort Tina benutzt:<br>AT+T Send = "POP3; Dial: 2345678; PPPUser: Richard; PPPPassword: |                                                                                                    |                                                                                                    |  |
| >START<br>> <strg>+<z><br/><i>Modemantwort</i><br/>OK</z></strg>                                                                                                    | mail.provider.c                                                                                            | om"                                                                                                    |  |
| * DetectedM                                                                                                    | vn<br>* DetectedMails: Zahli Anzahl der in der Mailhov erkannten                                           |                                                                                                    |  |
| * DetectedS<br>* ReceivedM<br>* ReceivedS                                                                                                    | Nac<br>ize: Grössel Grö<br>ails:Zahl2 Anz<br>ize: Grösse2 Grö                                              | hrichten<br>ße der erkannten Nachrichten<br>ahl der abgeholten Nachrichten<br>ße der abgeholten Nachrichten                                                                                 |  |
| Da die Konfigurati<br>sind, kann die lau                                                                                                    | onsparameter nur bei<br>fende Mailabholung au                                                              | der erstmaligen Konfiguration notwendig und dann optional<br>ch mit dem folgenden Kurzkommando gestartet werden:                                                                            |  |
| AT+T Send =<br>> <strg>+<z></z></strg>                                                                                                    | "POP3"                                                                                                    |                                                                                                    |  |

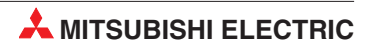

#### 8.2.6 Nachrichten-Kommandos

#### AT+T List - empfangene Nachrichten anzeigen

| ΔT+T List - "Typ"          |                                                                                                    |
|----------------------------|----------------------------------------------------------------------------------------------------|
|                            |                                                                                                    |
| Gibt eine Liste aller e    | emptangenen Nachrichten des angegebenen Nachrichtentyps zuruck                                                                   |
| Typ:                       | Der Typ der auszulesenden Nachrichten. Folgende Typen werden unter-<br>stützt:                                                   |
| ALL                        | Alle Nachrichten                                                                                                    |
| SMS                        | SMS (mobil und Festnetz).                                                                                                    |
| Express                    | Express E-Mail.                                                                                                    |
| EMail                      | Internet E-Mail.                                                                                                    |
| Antwort:                   |                                                                                                    |
| +Tlist=Eint<br>+Tlist=Eint | tragNr#1, Typ#1, Zeit#1<br>tragNr#2, Typ#2, Zeit#2                                                                               |
| +Tlist=Eint<br>OK          | tragNr#n,Typ#n,Zeit#n                                                                                                    |
| EintragNr#1                | 2: Nummer des Eintrags. Mit dieser Nummer kann die betreffende Nachricht referenziert werden, um sie auszulesen oder zu löschen. |
| Typ#n:                     | Nachrichtentyp des n-ten Eintrags in der Liste.                                                                                  |
| Zeit#n:                    | Zeitstempel der betreffenden Nachricht. Er wird vom Modem generiert, wenn die Nachricht vollständig empfangen wurde.             |
| Beispiel:                  |                                                                                                    |
| AT+T List="ALL'            | Alle empfangenen Nachrichten anzeigen.                                                                                           |
| Modemantwort:              |                                                                                                    |
| +T List=11,SMS,            | 2001/10/7,12:05:55                                                                                                    |
| +T List=12,SMS,            | 2001/10/7,12:10:16                                                                                                    |
| +T List=21,Exp<br>OK       | cess,2001/10/7,12:22:27                                                                                                    |
| AT+T List="SMS'            | Alle empfangenen SMS werden angezeigt.                                                                                           |
| Modemantwort:              |                                                                                                    |
| +T List=11,SMS,            | 2001/10/7,12:05:55                                                                                                    |
| +T List=12,SMS,<br>OK      | 2001/10/7,12:10:16                                                                                                    |

#### AT+T Delete - eine gespeicherte Nachricht löschen

| AT+T Delete=Nummer.                                                         |                                                                                                    |  |
|-----------------------------------------------------------------------------|----------------------------------------------------------------------------------------------------|--|
| Löscht die Nachricht mit der angegebenen Nummer aus dem Speicher des Modem. |                                                                                                    |  |
| Nummer:                                                                     | Nummer der Nachricht, die gelöscht werden soll.<br>Diese Nummer kann durch das List Kommando ermittelt werden. Um<br>die erste gespeicherte Nachricht (also die älteste) zu löschen, geben<br>Sie als Nummer eine 0 (Null) an. |  |
| Beispiel:                                                                   |                                                                                                    |  |
| Eine Nachricht mit der Nummer 11 wird gelöscht:                             |                                                                                                    |  |
| AT+T Delete=11                                                              |                                                                                                    |  |
| Modemantwort:                                                               |                                                                                                    |  |
| OK                                                                          |                                                                                                    |  |

#### AT+T Read - eine gespeicherte Nachricht auslesen

|                                                                                                    | -                                                                                                    |  |  |  |  |  |
|----------------------------------------------------------------------------------------------------|----------------------------------------------------------------------------------------------------|--|--|--|--|--|
| AI+I Read=Numme                                                                                                    | ſ                                                                                                    |  |  |  |  |  |
| Liest die Nachricht mit der angegebenen ID aus dem Speicher des Modem aus.                                                              |                                                                                                    |  |  |  |  |  |
| Die Nachricht wird dab                                                                                                    | ei nicht gelöscht und kann beliebig oft ausgelesen werden.                                                                                                    |  |  |  |  |  |
| Nummer:                                                                                                    | Nummer der Nachricht, die ausgelesen werden soll.<br>Diese Nummer kann durch das List Kommando ermittelt werden.<br>Um die erste gespeicherte Nachricht (das ist die älteste) auszulesen,<br>geben Sie eine 0 (Null) an. |  |  |  |  |  |
| Antwort:                                                                                                    |                                                                                                    |  |  |  |  |  |
| Kurze Antwort (AT+T                                                                                                    | Verbose="Off"):                                                                                                    |  |  |  |  |  |
| +T Read= Num<br>*Nachricht<br>OK                                                                                                    | +T Read= Nummer, Typ, Zeit<br>*Nachricht<br>OK                                                                                                    |  |  |  |  |  |
| ausführliche Antwort                                                                                                    | (AT+T Verbose="On"):                                                                                                    |  |  |  |  |  |
| +T Read: Num<br>"ParameterLi<br>*Nachricht<br>OK                                                                                        | +T Read: Nummer, Typ, Zeit<br>"ParameterListe"<br>*Nachricht<br>OK                                                                                                    |  |  |  |  |  |
| Nachricht:                                                                                                    | Text der Nachricht.<br>Jede Text-Zeile der gespeicherten Nachricht beginnt mit *                                                                                                    |  |  |  |  |  |
| ParameterListe:                                                                                                    | Zusätzliche Parameter - je nach Nachrichtentyp.                                                                                                    |  |  |  |  |  |
| Nummer:                                                                                                    | Nummer der ausgelesenen Nachricht.                                                                                                    |  |  |  |  |  |
| Typ:                                                                                                    | SMS, Express E-Mail oder Internet Email                                                                                                    |  |  |  |  |  |
| Zeit:                                                                                                    | Zeitstempel der Nachricht,<br>wird nach erfolgreichem Empfang vom Modem gesetzt.                                                                                                    |  |  |  |  |  |
| Beispiel:                                                                                                    |                                                                                                    |  |  |  |  |  |
| Eine SMS mit der Numm                                                                                                    | ner 11 wird ausgelesen:                                                                                                    |  |  |  |  |  |
| AT+T Read = 11                                                                                                    |                                                                                                    |  |  |  |  |  |
| Modemantwort:                                                                                                    |                                                                                                    |  |  |  |  |  |
| +T Read: 11, SMS, 2001/10/07,12:05:55<br>"From:071346768422; TimeStamp:2001/10/07,12:05:37"<br>*Das ist eine Nachricht von Hans !<br>OK |                                                                                                    |  |  |  |  |  |

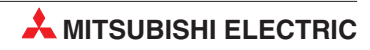

#### 8.2.7 Modem-Kommandos

#### AT+T Answer - das Antwortverhalten festlegen

| AT+T Answer="OnOff"     |                                                                                                    |  |  |  |
|-------------------------|----------------------------------------------------------------------------------------------------|--|--|--|
| Schaltet die tenempfang | e Anrufannahme des Modems ein oder aus. Diese Einstellung ist für den Nachrich-<br>g ausschlaggebend. |  |  |  |
| OnOff:                  |                                                                                                    |  |  |  |
| On                      | Anrufannahme ein (default)                                                                            |  |  |  |
| Off                     | Anrufannahme aus                                                                                      |  |  |  |
| Beispiel:               |                                                                                                    |  |  |  |
| Die Anrufanı            | nahme ausschalten:                                                                                    |  |  |  |
| AT+T An                 | swer="Off"                                                                                            |  |  |  |
| Modeman                 | twort:                                                                                                |  |  |  |
| OK                      |                                                                                                    |  |  |  |
| AT+T Ans                | wer?                                                                                                  |  |  |  |
| Zeigt die ak            | tuelle Einstellung an.                                                                                |  |  |  |
| AT+T An                 | swer?                                                                                                 |  |  |  |
| Modeman                 | twort:                                                                                                |  |  |  |
| +T Answ                 | er: "On"                                                                                              |  |  |  |
| OK                      |                                                                                                    |  |  |  |

#### AT+T Time - Systemzeit

| AT+T Time="Zeit"                                                                                                    |                                                                                                    |  |  |  |  |
|----------------------------------------------------------------------------------------------------|----------------------------------------------------------------------------------------------------|--|--|--|--|
| Setzt die Systemzeit des Modems, die für interne Zeitstempel, Datums Felder für SMTP-Nachrichten und Fax-Kopfzeilen genutzt wird.                    |                                                                                                    |  |  |  |  |
| Die interne Systemzeit muss<br>- nach Erstanschluss<br>- nach Zeitumstellungen (Nor<br>- bei Einsatz in anderen Länd<br>- nach Trennung von der Stro | Die interne Systemzeit muss bei allen Modems gesetzt werden:<br>- nach Erstanschluss<br>- nach Zeitumstellungen (Normal-/Sommerzeit)<br>- bei Einsatz in anderen Ländern/Zeitzonen<br>- nach Trennung von der Stromversorgung/Stromausfall. |  |  |  |  |
| Die Zeit sollte von der steuer                                                                                                    | nden Anwendung nach Erfordernis überprüft und ggf. gesetzt werden.                                                                                                    |  |  |  |  |
| Zeit: Format der zu set<br>JJJJ/MM/TT, hi<br>JJJJ:<br>MM:<br>TT:<br>hh:<br>mm:<br>ss:<br>Zeitzone:                                                   | zenden Systemzeit:<br>h:mm:ss, Zeitzone<br>Jahr (19802036)<br>Monat (0112)<br>Tag (0131)<br>Stunde (0023)<br>Minuten (0059)<br>Sekunden (0059)<br>Zeitzone, in der sich das Modem befindet. Der Wert gibt die Differenz                     |  |  |  |  |
|                                                                                                    | zur GMT an, mit dieser Syntax: +/-HHMM (z.B. +0100 für CET / MEZ).                                                                                                    |  |  |  |  |
| Beispiel:                                                                                                    |                                                                                                    |  |  |  |  |
| Die Systemzeit des Modem v                                                                                                    | wird auf den 24.1.2003, 12:16:00 CET gesetzt:                                                                                                    |  |  |  |  |
| AT+T Time="2003/01/2                                                                                                    | 24, 12:16:00, +0100"                                                                                                    |  |  |  |  |
| Modemantwort:                                                                                                    |                                                                                                    |  |  |  |  |
| OK                                                                                                    |                                                                                                    |  |  |  |  |

#### Die aktuelle Systemzeit auslesen:

| AT+T Time?                          |  |  |  |
|-------------------------------------|--|--|--|
| Liest die Systemzeit des Modem aus. |  |  |  |
| AT+T Time?                          |  |  |  |
| Modemantwort:                       |  |  |  |
| +T Time: 2003/1/24,12:17:00,+0100   |  |  |  |
| OK                                  |  |  |  |

#### AT+T Echo - das Echo ein- oder ausschalten

| AT+T Echo="OnOff" |                                         |  |  |  |
|-------------------|-----------------------------------------|--|--|--|
| Schaltet das      | Echo für Tastatureingaben ein oder aus. |  |  |  |
| OnOff:            |                                         |  |  |  |
| On                | Echo eingeschaltet (default)            |  |  |  |
| Off               | Echo ausgeschaltet                      |  |  |  |
| Beispiel:         |                                         |  |  |  |
| AT+T Ech          | lo="On"                                 |  |  |  |
| Modeman           | twort:                                  |  |  |  |
| OK                |                                         |  |  |  |
| AT+T Echo         | ?                                       |  |  |  |
| Zeigt die ak      | tuelle Einstellung an.                  |  |  |  |
| AT+T Ech          | 10?                                     |  |  |  |
| Modeman           | twort:                                  |  |  |  |
| +T Echo:          | "On"                                    |  |  |  |
| OK                |                                         |  |  |  |

#### AT+T Verbose - ausführliche Antworten ein- oder ausschalten

| AT+T Verbose="OnOff" |                                                 |  |  |  |
|----------------------|-------------------------------------------------|--|--|--|
| Schaltet die a       | usführlichen Antworten des Modems ein oder aus. |  |  |  |
| OnOff:               |                                                 |  |  |  |
| On                   | ausführliche Antworten einschalten (default)    |  |  |  |
| Off                  | ausführliche Antworten ausschalten              |  |  |  |
| Beispiel:            |                                                 |  |  |  |
| AT+T Verl            | pose="On"                                       |  |  |  |
| Modemant             | vort:                                           |  |  |  |
| OK                   |                                                 |  |  |  |
| AT+T Verbo           | ose?                                            |  |  |  |
| Zeigt die aktu       | uelle Einstellung an.                           |  |  |  |
| AT+T Verl            | pose?                                           |  |  |  |
| Modemant             | vort:                                           |  |  |  |
| +T Verbos            | se: "On"                                        |  |  |  |
| OK                   |                                                 |  |  |  |

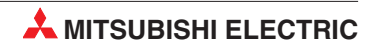

| AT+T Mode="Modus"                              |                                                                                                    |  |  |  |  |  |
|------------------------------------------------|----------------------------------------------------------------------------------------------------|--|--|--|--|--|
| Setzt den Betriebsmodus des Mode               | ems.                                                                                                    |  |  |  |  |  |
| ModemMode:                                     | Modem arbeitet wie ein "normales" Modem bzw. ein ISDN-TA.<br>Es gelten die Standard Hayes AT-Befehle.<br>Die Message-Befehle gelten nicht.<br>Die rote Modem Mode LED leuchtet.                                                                                                    |  |  |  |  |  |
| MessageMode:                                   | Die automatischen Funktionen des Modems sind aktiviert und<br>nutzbar.<br>Dieser Modus muss eingeschaltet sein, sonst können die hier<br>beschriebenen Message Kommandos nicht genutzt werden !!<br>Die Standard Hayes AT-Befehle gelten nicht.<br>Die Modem Mode LED ist ausgeschaltet. |  |  |  |  |  |
| Modus:                                         | ModemMode (default)<br>MessageMode                                                                                                    |  |  |  |  |  |
| Beispiel:                                      |                                                                                                    |  |  |  |  |  |
| AT+T Mode="MessageMode"                        | Schaltet den Mesage Mode ein.                                                                                                    |  |  |  |  |  |
| Modemantwort: oĸ (die Modem Mode LED geht aus) |                                                                                                    |  |  |  |  |  |
| Nutzen Sie auch: AT+T Mode?                    | zeigt den aktuellen Modus an                                                                                                    |  |  |  |  |  |
| und AT+T Mode=?                                | zeigt die möglichen Modi an                                                                                                    |  |  |  |  |  |

#### AT+T Mode - ModemMode oder MessageMode einstellen

#### AT+T Help - eine Befehlsübersicht anzeigen

#### AT+T Help

Gibt eine Übersicht über den erweiterten Befehlssatz des Modems. So können Sie bei der Arbeit mit dem Modem jederzeit auf die wichtigsten Informationen zugreifen, auch wenn das Handbuch einmal nicht zur Stelle sein sollte. (Keine Parameter.)

#### AT+T Erase - das Modem zurücksetzen

#### AT+T Erase

Dieser Befehl setzt das Modem zurück. Dabei wird das Modem neu gestartet, alle benutzerdefinierten Einstellungen werden gelöscht und das Gerät wird in den Auslieferungszustand (Factory defaults) versetzt.

#### AT+T Redial - Wahlwiederholung

| AT+T Redial="Wiederholungen                          |            |                                              |  |  |  |  |
|------------------------------------------------------|------------|----------------------------------------------|--|--|--|--|
| Setzt die Zahl der automatischen Wahlwiederholungen. |            |                                              |  |  |  |  |
| Wiederholungen                                       | 09         | (default=0)                                  |  |  |  |  |
| Beispiel:                                            |            |                                              |  |  |  |  |
| AT+T Redial="3"                                      |            |                                              |  |  |  |  |
| Modemantwort: <b>oĸ</b>                              |            |                                              |  |  |  |  |
| AT+T Redial?                                         |            |                                              |  |  |  |  |
| Zeigt die konfigurierte Zahl der a                   | utomatiscl | hen Wahlwiederholungen an. (Keine Parameter) |  |  |  |  |
| AT+T Redial?                                         |            |                                              |  |  |  |  |
| Modemantwort:                                        |            |                                              |  |  |  |  |
| +T Redial:"3"                                        |            |                                              |  |  |  |  |
| OK                                                   |            |                                              |  |  |  |  |

#### AT+T RedialDelay - Verzögerung Wahlwiederholung

| AT+T RedialDelay="Pause"                                           |               |                                          |  |  |  |
|--------------------------------------------------------------------|---------------|------------------------------------------|--|--|--|
| Legt die Wartezeit zwischen automatischen Wahlwiederholungen fest. |               |                                          |  |  |  |
| Pause                                                              | 60600         | (default=90)                             |  |  |  |
| Beispiel:                                                          |               |                                          |  |  |  |
| AT+T RedialDelay="120"                                             |               |                                          |  |  |  |
| Modemantwort: OK                                                   |               |                                          |  |  |  |
| AT+T RedialDelay?                                                  |               |                                          |  |  |  |
| Zeigt die Wartezeit zwischen au                                    | tomatischen W | /ahlwiederholungen an. (Keine Parameter) |  |  |  |
| AT+T RedialDelay?                                                  |               |                                          |  |  |  |
| Modemantwort:                                                      |               |                                          |  |  |  |
| +T RedialDelay:"90"                                                |               |                                          |  |  |  |
| OK                                                                 |               |                                          |  |  |  |

#### AT+T DialRules - Wahlverfahren, Wähltonverhalten

| AT+T DialRules="Wahlverfahren,Wähltonverhalten"            |                                                    |  |  |  |
|------------------------------------------------------------|----------------------------------------------------|--|--|--|
| Bestimmt das Wahlverfahren und die Erkennung des Wähltons. |                                                    |  |  |  |
| Wahlverfahren:                                             |                                                    |  |  |  |
| Tone:                                                      | Tonwahlverfahren (MFV) (default)                   |  |  |  |
| Pulse:                                                     | Impulswahlverfahren IWV                            |  |  |  |
| Wähltonverhalten:                                          |                                                    |  |  |  |
| NoWaitForDialTone:                                         | kein Warten auf den Wählton (ATX3)                 |  |  |  |
| WaitForDialTone:                                           | Warten auf den Wähton (ATX4)                       |  |  |  |
| Beispiel:                                                  |                                                    |  |  |  |
| AT+T RedialDelay="120"                                     |                                                    |  |  |  |
| Modemantwort: OK                                           |                                                    |  |  |  |
| AT+T RedialDelay?                                          |                                                    |  |  |  |
| Zeigt die Wartezeit zwischen auto                          | matischen Wahlwiederholungen an. (Keine Parameter) |  |  |  |
| AT+T RedialDelay?                                          |                                                    |  |  |  |
| Modemantwort:                                              |                                                    |  |  |  |
| +T RedialDelay:"90"                                        |                                                    |  |  |  |
| OK                                                         |                                                    |  |  |  |

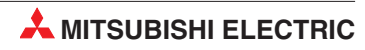

| AT+T Speaker="Volume"             |                               |
|-----------------------------------|-------------------------------|
| Stellt die Lautstärke des Modem-L | autsprechers ein.             |
| Volume:                           |                               |
| Volume                            | schaltet den Lautsprecher aus |
| Min                               | geringe Lautstärke (default)  |
| Middle                            | mittlere Lautstärke           |
| Max                               | maximale Lautstärke           |
| Beispiel:                         |                               |
| AT+T Speaker="Middle"             |                               |
| Modemantwort: OK                  |                               |
| AT+T Speaker?                     |                               |
| Zeigt die aktuelle Einstellung an |                               |
| AT+T Speaker?                     |                               |
| Modemantwort:                     |                               |
| +T Speaker: "Off"                 |                               |
| ОК                                |                               |

AT+ T Speaker - den Lautsprecher einstellen

## Index

### Α

| Abmessungen · · · · · · ·    | •   | • | • | • | • | • | • | 7. | -3,7 | 7-4 |
|------------------------------|-----|---|---|---|---|---|---|----|------|-----|
| Alpha Programmier-Software   | ·   | • | • | • | • | • | • | •  | • 6  | ծ-1 |
| Anschlüsse · · · · · · · · · | •   | • | • | • | • | • | • | 3. | -3,3 | 3-7 |
| MIM-A01 • • • • • • •        |     | • | • | • | • | • | • | •  | • 3  | 3-7 |
| MIM-G01 · · · · · · ·        | ••• | • | • | • | • | · | • | •  | • 3  | 3-3 |
| Antennenbuchse · · · · · ·   | •   | • | • | • | • | • | • | 3. | -3,3 | 3-7 |
| Antennenkabel · · · · · ·    |     | • | • | • | • | • | • | •  | . 3  | 3-5 |
| AT-Befehle                   |     |   |   |   |   |   |   |    |      |     |
| MIM-A01 • • • • • • •        |     | • | • | • | • | • | • | •  | • 8  | 3-9 |
| MIM-G01 · · · · · · ·        | ••• | • | • | • | • | · | • | •  | • 8  | 3-1 |
|                              |     |   |   |   |   |   |   |    |      |     |

### Е

| Einbau · · · · · · · · · · · · · · · · · · · | Einbau · | • | • | • | • | • | • | • | • | • | • | • | • | • | • | • | • | • | • | • |  | 3-10 | ) |
|----------------------------------------------|----------|---|---|---|---|---|---|---|---|---|---|---|---|---|---|---|---|---|---|---|--|------|---|
|----------------------------------------------|----------|---|---|---|---|---|---|---|---|---|---|---|---|---|---|---|---|---|---|---|--|------|---|

### F

| Faxübertragung · · ·                       | • | • | • | • | • | • | • | • | • | • | • | • | • | • | 7-1 |
|--------------------------------------------|---|---|---|---|---|---|---|---|---|---|---|---|---|---|-----|
| Fernwartung per PC                         | • | • | • | • | • | • | • | • | • | • | • | • | • | • | 1-2 |
| FX Messenger $\cdot \cdot \cdot$           |   | • |   |   | • | • | • | • | • | • | • |   | • | • | 6-5 |
| $FX\text{-}Fernzugriff\cdot\ \cdot\ \cdot$ | • | • | • | • | • | • | • | • | • | • | • | • | • | • | 6-5 |

## G

| Gewicht · · · · | • | • | • | • | • | • | • | • | • | • | • | • | • | • | • | • | • | 7-2 |
|-----------------|---|---|---|---|---|---|---|---|---|---|---|---|---|---|---|---|---|-----|
| GSM Merkmale    | • | • | • | • | • | • | • | • | • | • | • | • | • | • | • | • | • | 7-1 |
| GSM-Antenne ·   | • | • | • | • | • | • | • | • | • | • | • | • | • | • | • | • | • | 3-5 |

### I

| Inbetriebnahm   | е   |      |     | • | • | • | • | • | • | • | • | • | • | • | • | • | • |   | 5-1 |
|-----------------|-----|------|-----|---|---|---|---|---|---|---|---|---|---|---|---|---|---|---|-----|
| Installationssc | hri | itte | , ( |   | • | • | • | • | • | • | • | • | • | • | • | • | • | • | 5-1 |
| MIM-A01         | •   |      |     | • | • | • | • | • | • | • | • | • | • | • | • | • | • | • | 5-1 |
| MIM-G01         | •   |      |     | • | • | • | • | • | • | • | • | • | • | • | • | • | • | • | 5-1 |

## Κ

| Klemmenbelegung · · · · · · · · · · · · · · · · 3-3,3-7  |   |
|----------------------------------------------------------|---|
| Konfiguration · · · · · · · · · · · · · · · · · · ·      |   |
| ALPHA XL· · · · · · · · · · · · · · · · · · ·            |   |
| MELSEC FX · · · · · · · · · · · · · · · · · ·            | , |
| Konformität · · · · · · · · · · · · · · · · · ·          |   |
| L                                                        |   |
| LED-Anzeigen · · · · · · · · · · · · · · · · 3-4,3-8,5-1 |   |
| MIM-A01 • • • • • • • • • • • • • • • • • • •            | 1 |
| MIM-G01 · · · · · · · · · · · · · · · · · · ·            |   |
| Μ                                                        |   |
| Modem Typen · · · · · · · · · · · · · · · · · · ·        |   |

| Montage · · · · · · · · · · · · · · · · · · ·                                                             |
|----------------------------------------------------------------------------------------------------|
| Ρ                                                                                                    |
| Polarität der Spannungsanschlüsse · · · · · 4-1<br>Projekteinstellungen · · · · · · · · · · · · · · · 6-1 |
| Q                                                                                                    |
| Quittierung                                                                                               |
| R                                                                                                    |
| RS 232 · · · · · · · · · · · · · · · · · ·                                                                |
| S                                                                                                    |
| Schutzart · · · · · · · · · · · · · · · · · · ·                                                           |
| Selbsttest · · · · · · · · · · · · · · · · · · ·                                                          |
| Service Taster · · · · · · · · · · · · · · · · · · ·                                                      |
| SIM-Karte einsetzen · · · · · · · · · · · · · · · · · · ·                                                 |
| SMS-Senden · · · · · · · · · · · · · · · · · · ·                                                          |
| Standard Modem $\cdot\cdot\cdot\cdot\cdot\cdot\cdot\cdot\cdot\cdot\cdot\cdot\cdot\cdot11$                 |
| Stromversorgung $\cdot$ · · · · · · · · · · · · · · · · · · ·                                             |
| Super Modem $\cdot$ $\cdot$ $\cdot$ $\cdot$ $\cdot$ $\cdot$ $\cdot$ $\cdot$ $\cdot$ $\cdot$               |
| т                                                                                                    |
| Technische Daten · · · · · · · · · · · · · · · · · 7-1,7-2                                                |
| Telefonnetz · · · · · · · · · · · · · · · · · · ·                                                         |
| Anschluß · · · · · · · · · · · · · · · · · · ·                                                            |
| Test der Telefonnummer • • • • • • • • • • 3-9                                                            |
| Verbindung · · · · · · · · · · · · · · · · · · ·                                                          |
| Temperatur · · · · · · · · · · · · · · · · · · ·                                                          |
| Transparent Modus · · · · · · · · · · · · · · · · · · ·                                                   |
| Login-Kommando · · · · · · · · · · · · · · · · · 6-7                                                      |
| TransMode Befehl 6-7                                                                                      |
| U                                                                                                    |
| Uborsicht AT-Bofohlo                                                                                      |
| Service-Befehle · · · · · · · · · · · · · · · 8-5                                                         |
| V                                                                                                    |
| Vorbindung zur SPS                                                                                        |
| verbindung zur 3F3 · · · · · · · · · · · · · · · · · ·                                                    |

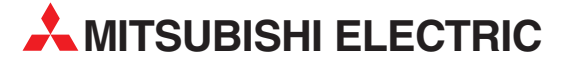

Kazpromautomatics Ltd.

#### MITSUBISHI ELECTRIC EUROPA EUROPE B.V. German Branch Gothaer Straße 8 D-40880 Ratingen Telefon: 02102 / 486-0 Telefax: 02102 / 486-1120 E-Mail: megfamail@meg.mee.com MITSUBISHI ELECTRIC FRANKREICH EUROPE B.V. French Branch 25, Boulevard des Bouvets F-92741 Nanterre Cedex Telefon: +33 1 55 68 55 68 Telefax: +33 1 55 68 56 85 E-Mail: factory.automation@fra.mee.com MITSUBISHI ELECTRIC IRLAND EUROPE B.V. Irish Branch Westgate Business Park, Ballymount IRL-Dublin 24 Telefon: +353 (0) 1 / 419 88 00 Fax: +353 (0) 1 / 419 88 90 E-Mail: sales.info@meir.mee.com MITSUBISHI ELECTRIC ITALIEN EUROPE B.V. Italian Branch Via Paracelso 12 I-20041 Agrate Brianza (MI) Telefon: +39 039 6053 1 Telefax: +39 039 6053 312 E-Mail: factory.automation@it.mee.com MITSUBISHI ELECTRIC SPANIEN EUROPE B.V. Spanish Branch Carretera de Rubí 76-80 **E-08190 Sant Cugat del Vallés** Telefon: +34 9 3 / 565 3160 Telefax: +34 9 3 / 589 1579 E-Mail: industrial@sp.mee.com MITSUBISHI ELECTRIC IIK FUROPF B.V. UK Branch Travellers Lane **GB-Hatfield Herts. AL10 8 XB** Telefon: +44 (0) 1707 / 27 61 00 Telefax: +44 (0) 1707 / 27 86 95 E-Mail: automation@meuk.mee.com MITSUBISHI ELECTRIC IAPAN CORPORATION Office Tower "Z" 14 F 8-12,1 chome, Harumi Chuo-Ku Tokyo 104-6212 Telefon: +81 3 6221 6060 Telefax: +81 3 6221 6075 MITSUBISHI ELECTRIC USA AUTOMATION 500 Corporate Woods Parkway Vernon Hills, IL 60061 Telefon: +1 847 / 478 21 00 Telefax: +1 847 / 478 22 83

**HEADQUARTERS** 

#### **KUNDEN-TECHNOLOGIE-CENTER** DEUTSCHLAND

MITSUBISHI ELECTRIC EUROPE B.V. Kunden-Technologie-Center Nord Revierstraße 5 D-44379 Dortmund Telefon: (02 31) 96 70 41-0 Telefax: (02 31) 96 70 41-41 MITSUBISHI ELECTRIC EUROPE B.V. Kunden-Technologie-Center Süd-West Kurze Straße 40 D-70794 Filderstadt Telefon: (07 11) 77 05 98-0 Telefax: (07 11) 77 05 98-79 MITSUBISHI ELECTRIC EUROPE B.V. Kunden-Technologie-Center Süd-Ost Am Söldnermoos 8 D-85399 Hallbergmoos Telefon: (08 11) 99 87 40 Telefax: (08 11) 99 87 410

#### **EUROPÄISCHE VERTRETUNGEN EUROPÄISCHE VERTRETUNGEN** Koning & Hartman B.V. BELGIEN Researchpark Zellik, Pontbeeklaan 43 **BE-1731 Brussels** Telefon: +32 (0)2 / 467 17 44 Telefax: +32 (0)2 / 467 17 48 E-Mail: info@koningenhartman.com **BUI GARIFN** TELECON CO. Andrej Ljapchev Lbvd. Pb 21 4 BG-1756 Sofia Telefon: +359 (0) 2 / 97 44 05 8 Telefax: +359 (0) 2 / 97 44 06 1 E-Mail: DÄNEMARK louis poulsen industri & automation Geminivej 32 DK-2670 Greve Telefon: +45 (0) 70 / 10 15 35 Telefax: +45 (0) 43 / 95 95 91 E-Mail: lpia@lpmail.com UTU Elektrotehnika AS **FSTLAND** Pärnu mnt.160i **EE-11317 Tallinn** Telefon: +372 (0) 6 / 51 72 80 Telefax: +372 (0) 6 / 51 72 88 E-Mail: utu@utu.ee **Beijer Electronics OY** FINNLAND Ansatie 6a FI-01740 Vantaa Telefon: +358 (0) 9 / 886 77 500 Telefax: +358 (0) 9 / 886 77 555 E-Mail: info@beijer.fi UTECO A.B.E.E. GRIECHENLAND 5, Mavrogenous Str. **GR-18542 Piraeus** Telefon: +302 (0) 10 / 42 10 050 Telefax: +302 (0) 10 / 42 12 033 E-Mail: sales@uteco.gr SIA POWEI I FTTI AND Lienes iela 28 LV-1009 Riga Telefon: +371 784 / 2280 Telefax: +371 784 / 2281 E-Mail: utu@utu.lv UAB UTU POWEL LITAUEN Savanoriu pr. 187 LT-2053 Vilnius Telefon: +370 (0) 52323-101 Telefax: +370 (0) 52322-980 E-Mail: powel@utu.lt Intehsis srl MOLDAWIEN Cuza-Voda 36/1-81 MD-2061 Chisinau Telefon: +373 (0)2 / 562263 Telefax: +373 (0)2 / 562263 E-Mail: intehsis@mdl.net Koning & Hartman B.V. NIEDERLANDE Donauweg 2 B NL-1000 AK Amsterdam Telefon: +31 (0)20 / 587 76 00 Telefax: +31 (0)20 / 587 76 05 E-Mail: info@koningenhartman.com NORWEGEN Beijer Electronics A/S Teglverksveien 1 N-3002 Drammen Telefon: +47 (0) 32 / 24 30 00 Telefax: +47 (0) 32 / 84 85 77 E-Mail: info@beijer.no GEVA ÖSTERREICH Wiener Straße 89

AT-2500 Baden Telefon: +43 (0) 2252 / 85 55 20 Telefax: +43 (0) 2252 / 488 60 E-Mail: office@geva.at MPL Technology Sp. z o.o. POI FN ul. Sliczna 36 PL-31-444 Kraków

Telefon: +48 (0) 12 / 632 28 85 Telefax: +48 (0) 12 / 632 47 82 E-Mail: krakow@mpl.pl

Sirius Trading & Services srl RUMÄNIEN Str. Biharia Nr. 67-77 RO-013981 Bucuresti 1 Telefon: +40 (0) 21 / 201 1146 Telefax: +40 (0) 21 / 201 1148 E-Mail: sirius@siriustrading.ro SCHWEDEN **Beijer Electronics AB** Box 426 S-20124 Malmö Telefon: +46 (0) 40 / 35 86 00 Telefax: +46 (0) 40 / 35 86 02 E-Mail: info@beijer.se ECONOTEC AG SCHWEIZ Postfach 282 CH-8309 Nürensdorf Telefon: +41 (0) 1 / 838 48 11 Telefax: +41 (0) 1 / 838 48 12 E-Mail: info@econotec.ch AutoCont Control s.r.o. SLOWAKEI Radlinského 47 SK-02601 Dolný Kubín Telefon: +421 435868 210 Telefax: +421 435868 210 E-Mail: info@autocontcontrol.sk INEA d.o.o. SLOWENIEN Stegne 11 SI-1000 Ljubljana Telefon: +386 (0) 1-513 8100 Telefax: +386 (0) 1-513 8170 E-Mail: inea@inea.si AutoCont **TSCHECHISCHE REPUBLIK** Control Systems s.r.o. Nemocnićni 12 CZ-702 00 Ostrava 2 Telefon: +420 59 / 6152 111 Telefax: +420 59 / 6152 562 E-Mail: consys@autocont.cz TÜRKFI GTS Darülaceze Cad. No. 43 Kat. 2 TR-80270 Okmeydani-Istanbul Telefon: +90 (0) 212 / 320 1640 Telefax: +90 (0) 212 / 320 1649 E-Mail: gts@turk.net CSC Automation Ltd. UKRAINE 15, M. Raskova St., Fl. 10, Office 1010 UA-02002 Kiev Telefon: +380 (0) 44 / 494 33 55 Telefax: +380 (0) 44 / 494 33 66 E-Mail: csc-a@csc-a.kiev.ua Meltrade Ltd. UNGARN Fertő Utca 14. HU-1107 Budapest Telefon: +36 (0)1 / 431-9726 Telefax: +36 (0)1 / 431-9727 E-Mail: office@meltrade.hu Tehnikon WEISSRUSSLAND Oktjabrskaya 16/5, Ap 704 BY-220030 Minsk Telefon: +375 (0) 17 / 210 46 26 Telefax: +375 (0) 17 / 210 46 26 E-Mail: tehnikon@belsonet.net

#### VERTRETUNGEN **MITTLERER OSTEN**

llan & Gavish Ltd. ISRAEL Automation Service 24 Shenkar St., Kiryat Arie IL-49001 Petah-Tiqva Telefon: +972 (0) 3 / 922 18 24 Telefax: +972 (0) 3 / 924 07 61 E-Mail: iandg@internet-zahav.net

#### VERTRETUNGEN EURASIEN

KASACHSTAN

2, Scladskaya Str. KAZ - 470046 Karaganda Telefon: +7 3212 50 11 50 Telefax: +7 3212 50 11 50 E-Mail: info@kpakz.com RUSSI AND Avtomatika Sever Ltd Lva Tolstogo Str. 7, Off. 311 RU-197376 St Petersburg Telefon: +7 812 1183 238 Telefax: +7 812 1183 239 E-Mail: as@avtsev.spb.ru Consys Promyshlennaya St. 42 RUSSLAND RU-198099 St Petersburg Telefon: +7 812 325 3653 Telefax: +7 812 147 2055 E-Mail: consys@consys.spb.ru Electrotechnical RUSSLAND Systems Siberia Shetinkina St. 33, Office 116 **RU-630088 Novosibirsk** Telefon: +7 3832 / 119598 Telefax: +7 3832 / 119598 E-Mail: info@eltechsystems.ru Elektrostyle Poslannikov Per., 9, Str.1 RUSSLAND RU-107005 Moscow Telefon: +7 095 542 4323 Telefax: +7 095 956 7526 E-Mail: info@estl.ru Elektrostyle RUSSLAND Krasnij Prospekt 220-1, Office No. 312 **RU-630049 Novosibirsk** Telefon: +7 3832 / 106618 Telefax: +7 3832 / 106626 E-Mail: info@estl.ru RUSSI AND ICOS Industrial Computer Systems Zao Ryazanskij Prospekt, 8A, Off. 100 RU-109428 Moscow Telefon: +7 095 232 0207 Telefax: +7 095 232 0327 E-Mail: mail@icos.ru NPP Uralelektra RUSSLAND Sverdlova 11A RU-620027 Ekaterinburg Telefon: +7 34 32 / 53274 Telefax: +7 34 32 / 532745 E-Mail: elektra@etel.ru STC Drive Technique RUSSI AND Poslannikov Per., 9, Str.1 RU-107005 Moscow Telefon: +7 095 790 7210 Telefax: +7 095 790 7212 E-Mail: info@privod.ru

#### **VERTRETUNG AFRIKA**

SÜDAFRIKA CBI Ltd. Private Bag 2016 ZA-1600 Isando Telefon: +27 (0) 11/ 928 2000 Telefax: +27 (0) 11/ 392 2354 E-Mail: cbi@cbi.co.za

MITSUBISHI ELECTRIC INDUSTRIAL AUTOMATION Gothaer Straße 8 Telefon: 02102 486-0 02102 486-7170 Fax: www.mitsubishi-automation.de D-40880 Ratingen Hotline: 01805 000-7650 megfa-mail@meg.mee.com www.mitsubishi-automation.com